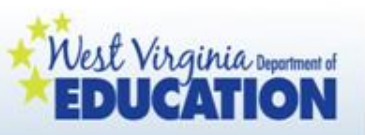

WV Pre-K Child Assessment System:

### Utilizing the Online Reporting Platform and Completing the Child Accomplishments Summary

Prepared by the WVDE Office of Early Learning

September 2012

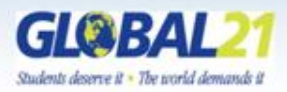

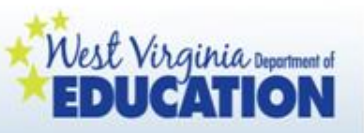

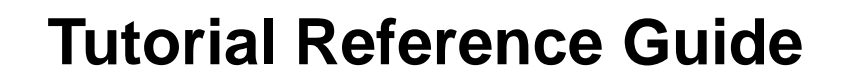

| Logging in to the WV Pre-K Child Assessment System Online Platform | slide 8  |
|--------------------------------------------------------------------|----------|
| Accessing and Verifying Class Lists                                | slide 18 |
| Reporting Data                                                     | slide 22 |
| Completing Early Learning Scale Reporting                          | slide 25 |
| Completing OSEP Reporting                                          | slide 34 |
| Understanding COSF Ratings                                         | slide 41 |
| Types of Reports                                                   | slide 50 |
| Intent of Reports                                                  | slide 52 |
| Generating Reports (Child Accomplishments Summary)                 | slide 56 |

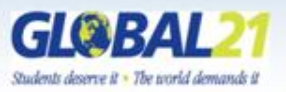

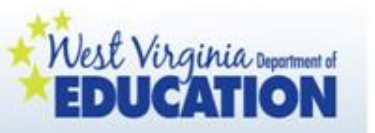

The West Virginia Pre-K Child Assessment System has been developed through a multi-program collaboration to meet child assessment and reporting needs for programs and families. The following groups have worked together to develop this system:

- WVDE Office of Early Learning
- Head Start State Collaboration Office
- WV Department of Health and Human Resources
- WVDE Office of Special Programs
- WVDE Office of Information Systems
- WVDE Office of Research
- WVDE Office of Title III
- WVDE Office of Healthy Schools
- Early Learning Scale 2011 Trainer Cadres
- WV Pre-K CQI Advisory Council

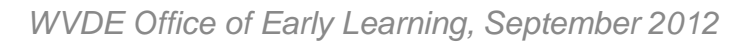

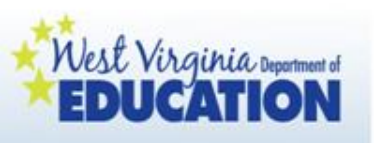

A collaborative effort:

The WV Pre-K Child Assessment System includes, but is not limited to:

- Health Data
- English Language Learner Data
- WV Early Learning Standards Framework
   Domains
- Early Learning Scale
- Office of Special Education (OSEP) / Early Childhood Outcomes Reporting

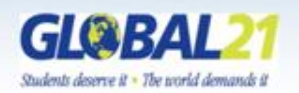

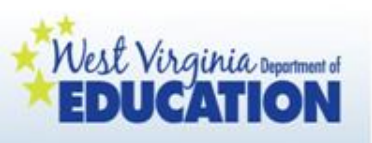

A collaborative effort:

The WV Pre-K Child Assessment System includes, but is not limited to:

- Health Data—populated from WVEIS
- English Language Learner Data—populated from WVEIS with brief teacher narrative
- WV Early Learning Standards Framework Domains teacher synopsis based on documentation over time/ next steps and suggestions for families
- Early Learning Scale—populated from WVEIS based on teacher reported information and observations of children's development over time/ teacher synopsis of next steps and suggestions for families
- Office of Special Education (OSEP) / Early Childhood Outcomes Reporting—populated from WVEIS based on teacher reported information and observations of children's development over time

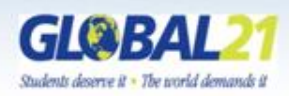

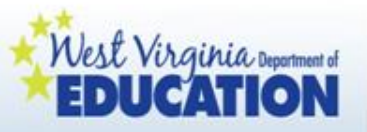

Important note:

WV Pre-K Child Assessment System documentation will occur on a daily basis. The maintenance of this daily documentation is to be determined by the county collaborative early childhood team.

Then, three times per year, teachers will log on to an online platform and report on the data they have collected over time.

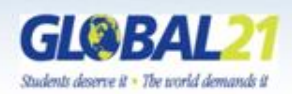

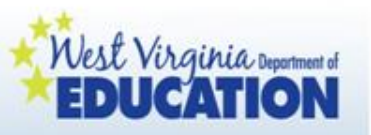

The following screens provide information and guidance regarding:

- Logging in to the system
- Accessing and verifying class lists
- Reporting data
- Types of reports
- Intent of reports
- Generating reports
- Completing the Child Accomplishments
   Summary

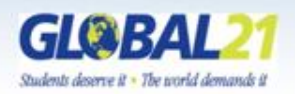

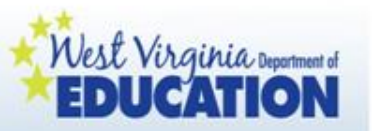

### Logging in to the WV Pre-K Child Assessment System Online Platform

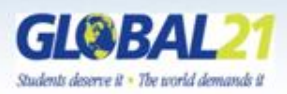

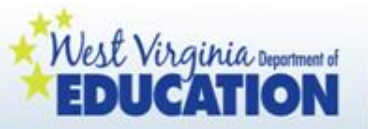

#### Go to <u>http://wveis.k12.wv.us/teach21/prek/</u> for the WV Pre-K Child Assessment System homepage.

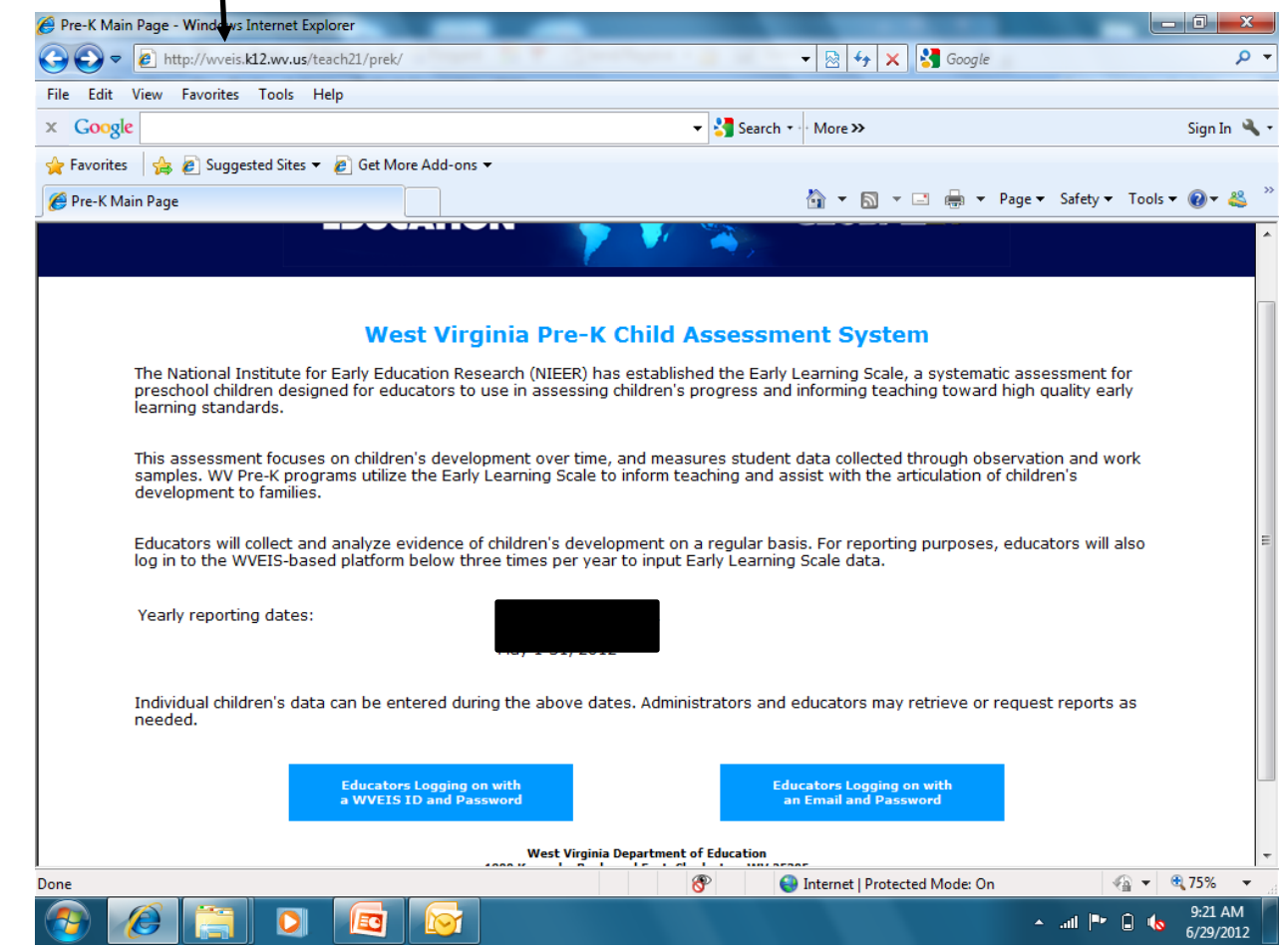

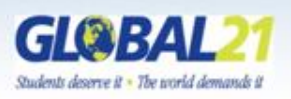

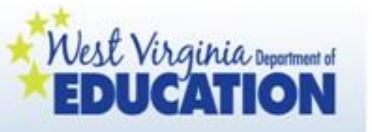

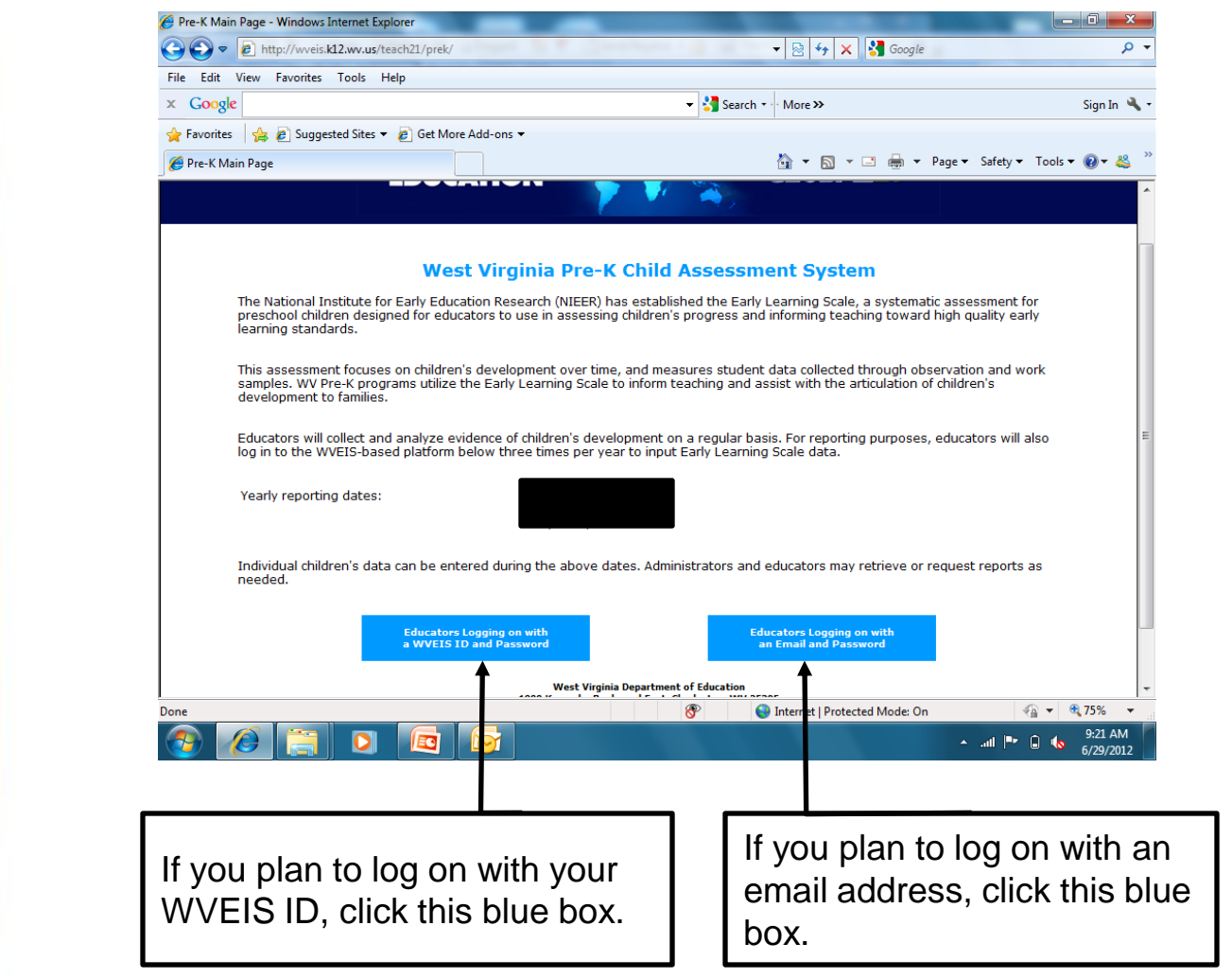

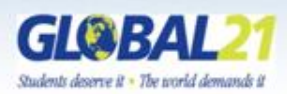

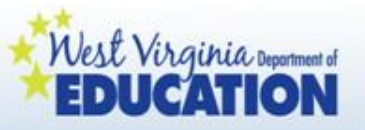

BOE employees will see this screen. Enter your WVEIS User ID and Password in the boxes provided, and then click the "sign on" button.

| WV PreK Programs - Windows Internet Explorer        | and indication of Sporting 1 | structure in the second number |                                |                                        |
|-----------------------------------------------------|------------------------------|--------------------------------|--------------------------------|----------------------------------------|
| C C C ktp://www.veis.k12.wv.us/teach21/prek/SignonW | V.cfm                        |                                | 🗸 🐼 4 🗙 Google                 | + م                                    |
| 🖕 Favorites 🛛 🎉 WV PreK Programs                    |                              |                                | 🟠 🔻 🖾 👻 🖶 🖛 🔻 Pa               | ge ▼ Safety ▼ Tools ▼ 🕢 ▼              |
|                                                     | WV Prek                      | Programs                       |                                | <u>^</u>                               |
|                                                     | Public Sc<br>WVEIS USER ID 8 | hool Signon<br>WVEIS PASSWORD  |                                |                                        |
|                                                     | WV PreK Pro                  | grams Sign-on                  |                                |                                        |
|                                                     |                              |                                |                                |                                        |
| USER ID:                                            |                              |                                |                                |                                        |
| PASSWORD:                                           |                              |                                |                                |                                        |
|                                                     | Si                           | gn On                          |                                |                                        |
|                                                     |                              |                                |                                |                                        |
|                                                     |                              |                                |                                |                                        |
| <u>Sql User Sign On</u><br>WV/ PreK Main Page       |                              |                                |                                |                                        |
| www.incit.mainin.age                                |                              |                                |                                |                                        |
|                                                     |                              |                                |                                |                                        |
|                                                     |                              |                                |                                |                                        |
|                                                     |                              |                                |                                |                                        |
|                                                     |                              |                                |                                |                                        |
|                                                     |                              |                                |                                |                                        |
|                                                     |                              |                                |                                |                                        |
|                                                     |                              |                                |                                |                                        |
|                                                     |                              |                                | Internet   Protected Mode: Off | 🖓 🔻 🔍 100% 👻                           |
| 🚳 🤌 📋 🛸 💁                                           |                              |                                | 100%) @                        | ▲ <b>.iii 🔥 🛱</b> 1:28 AM<br>6/14/2011 |

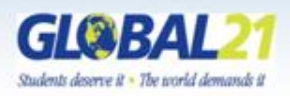

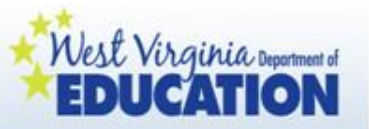

Those logging on with an email will see this screen. Enter your email on file and password. Then click "sign in."

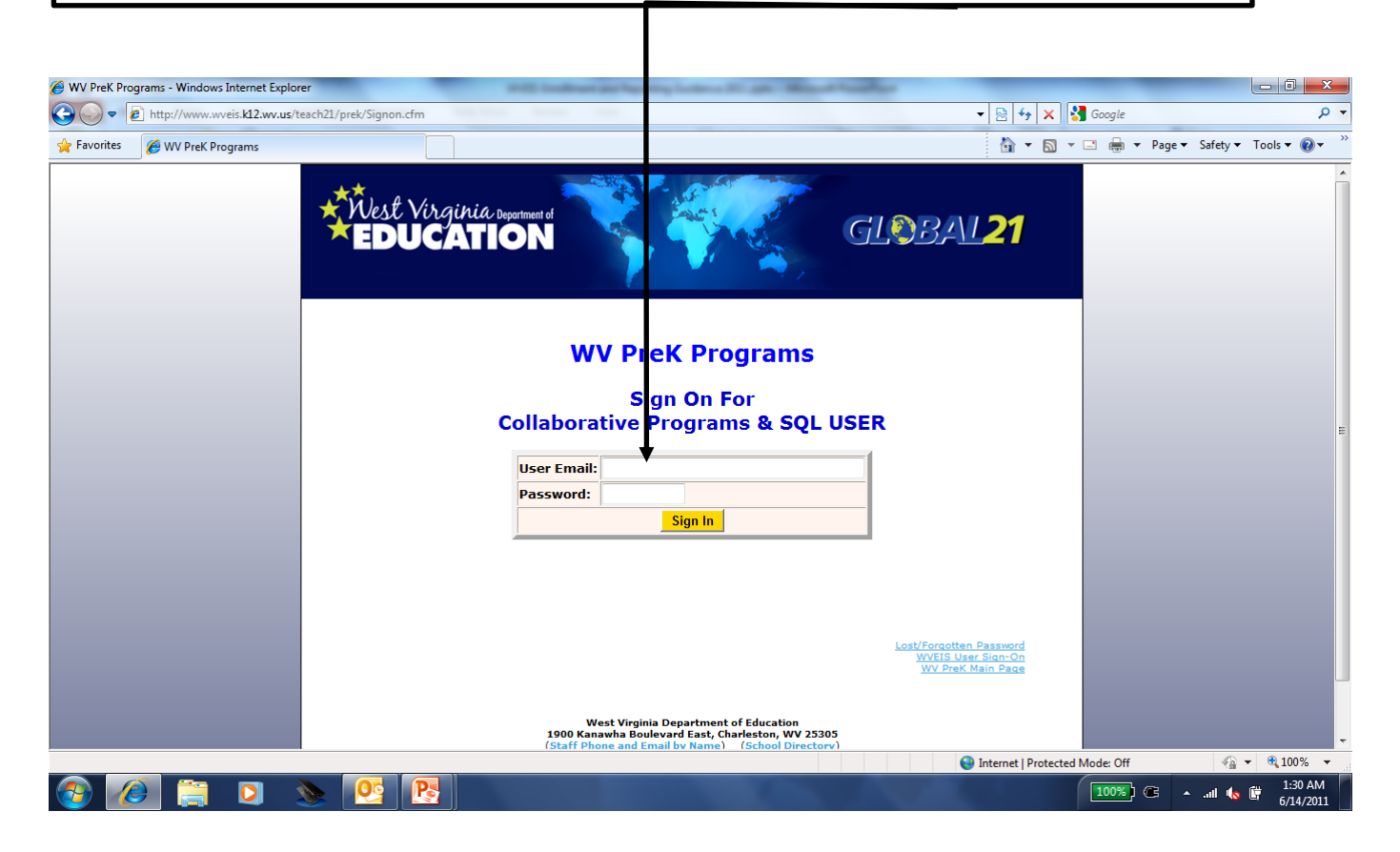

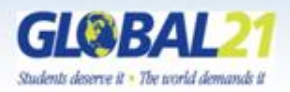

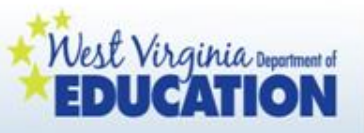

Non-BOE employees: Before you log in the first time, you will have to click on "Lost/Forgotten Password" to retrieve your password. Keep this in a secure location!

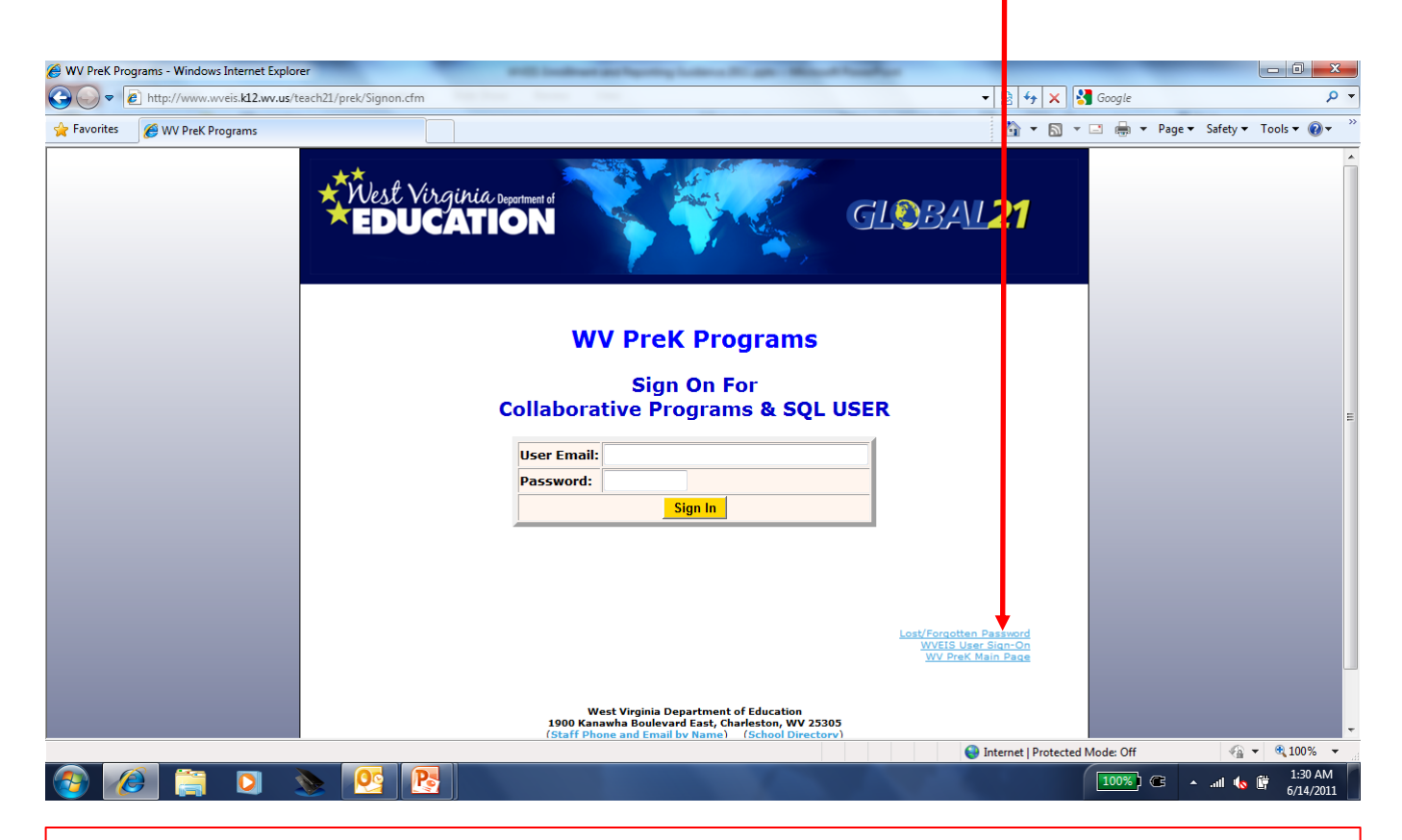

If you are unable to log in, contact your supervisor. Your information may not have been provided to the WVDE as requested.

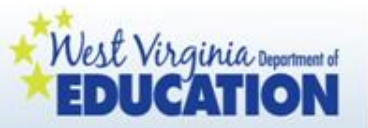

All users will see this screen after successfully logging in to the system.

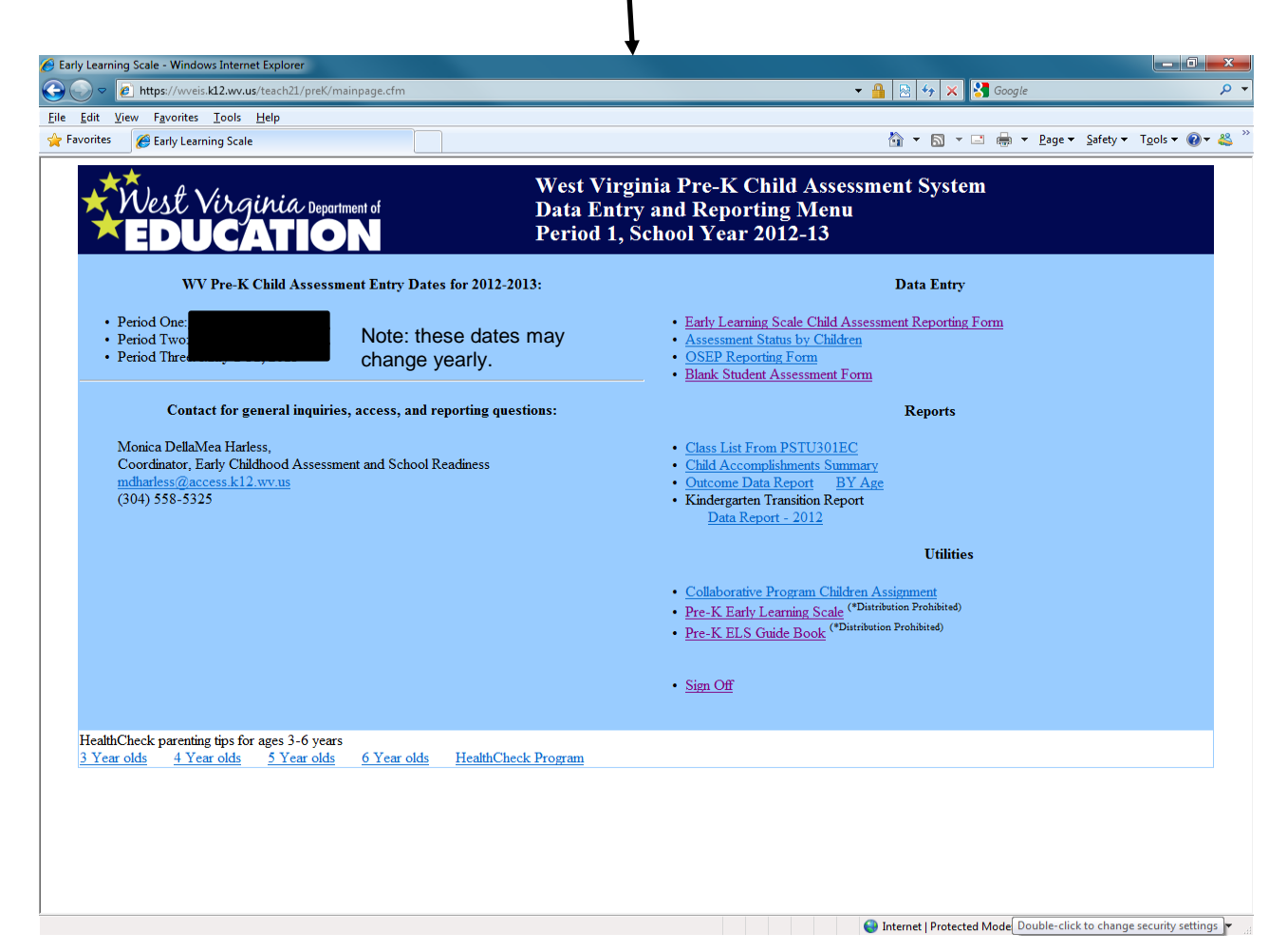

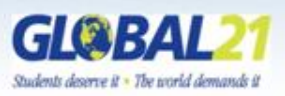

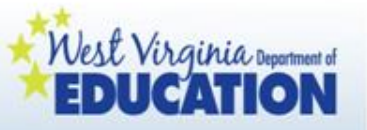

IF you are a teacher located at a COLLABORATIVE site outside of a Board of Education building that has MORE THAN ONE PRE-K CLASSROOM, click on "Collaborative Program Children Assignment."

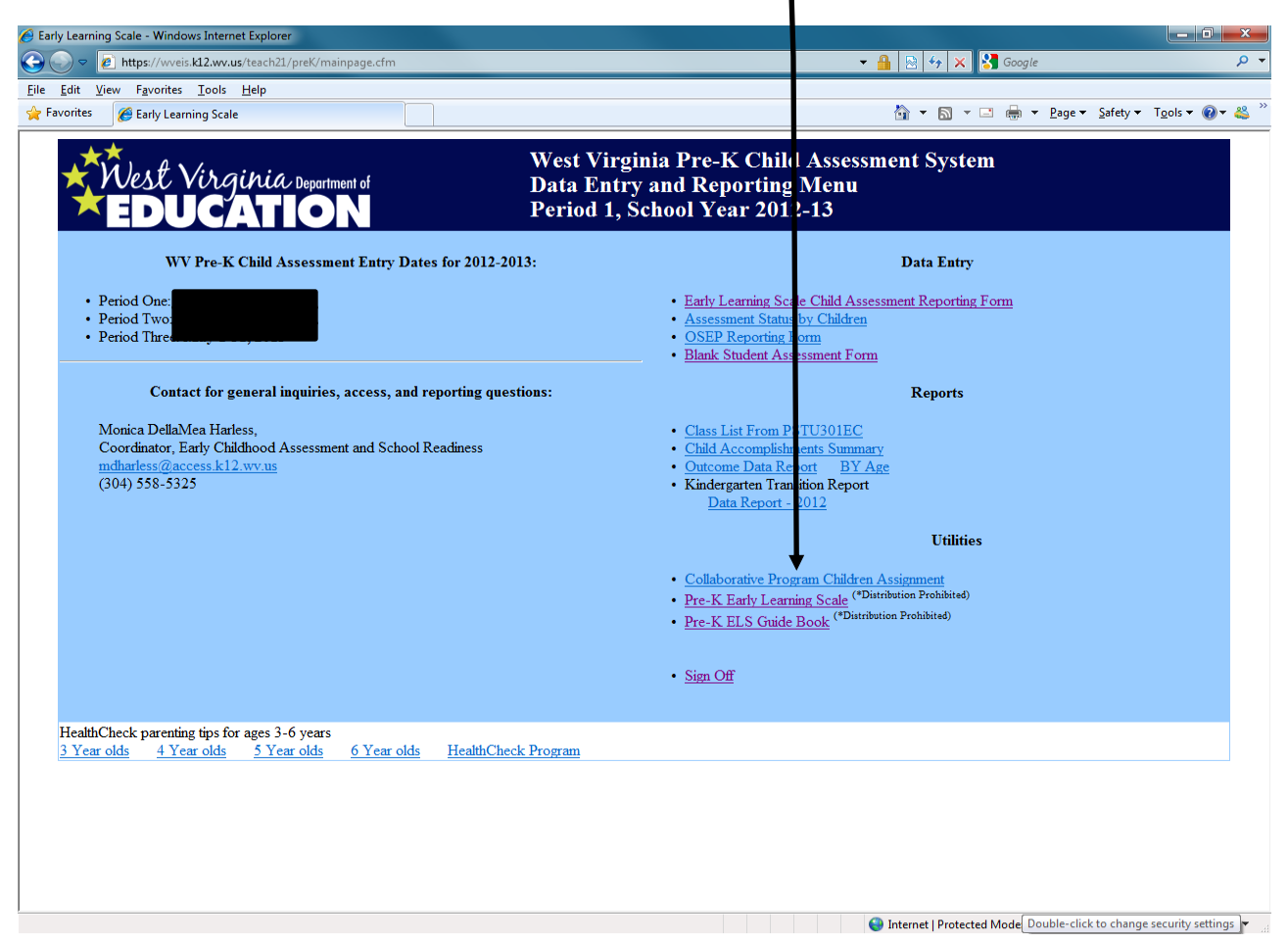

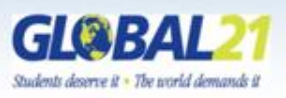

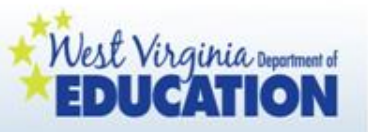

This step has to be completed by those teachers at collaborative sites outside of a BOE building with MORE THAN ONE PRE-K CLASSROOM at their location.

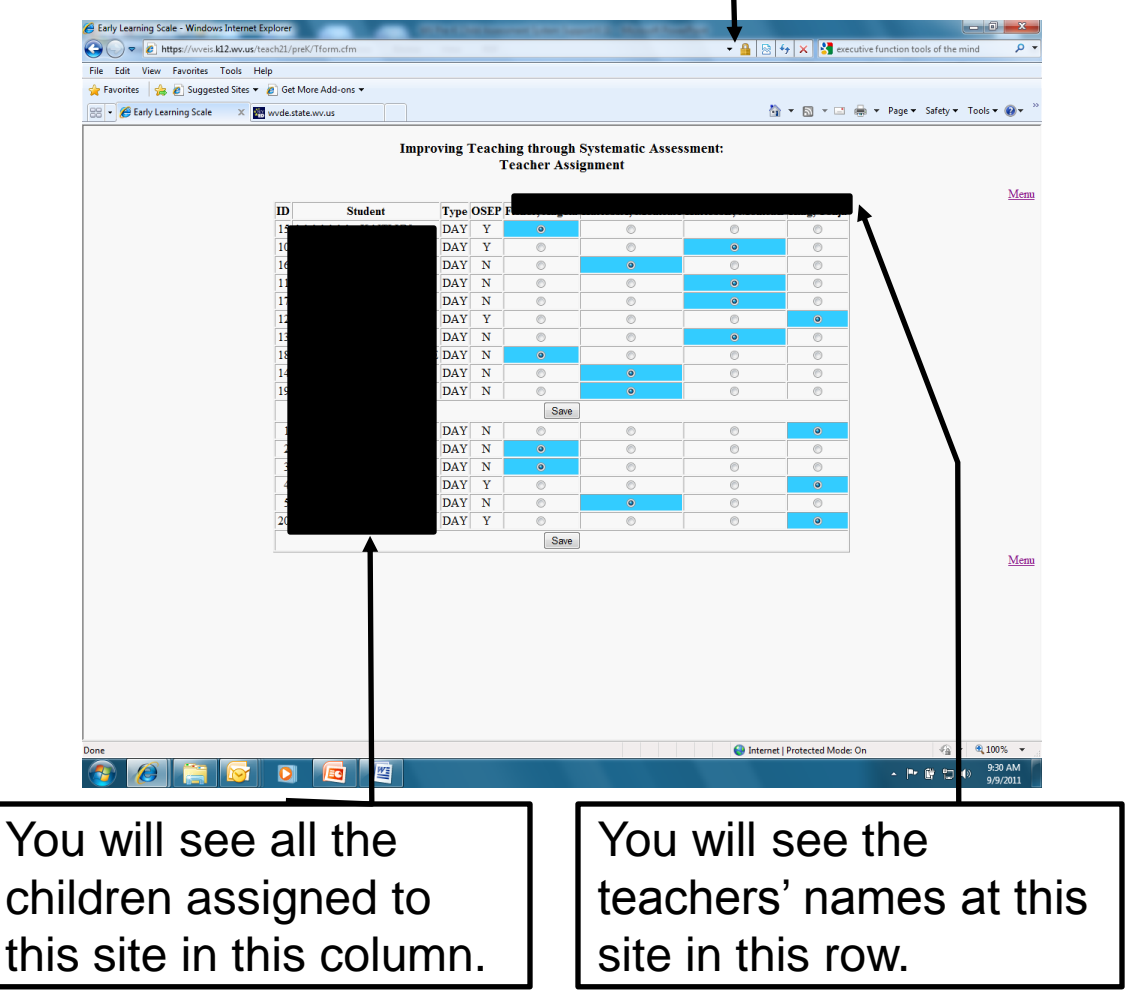

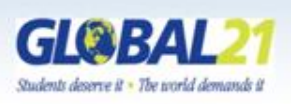

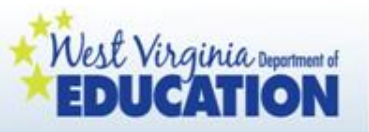

This step has to be completed by those teachers at collaborative sites outside of a BOE building with MORE THAN ONE PRE-K CLASSROOM at their location.

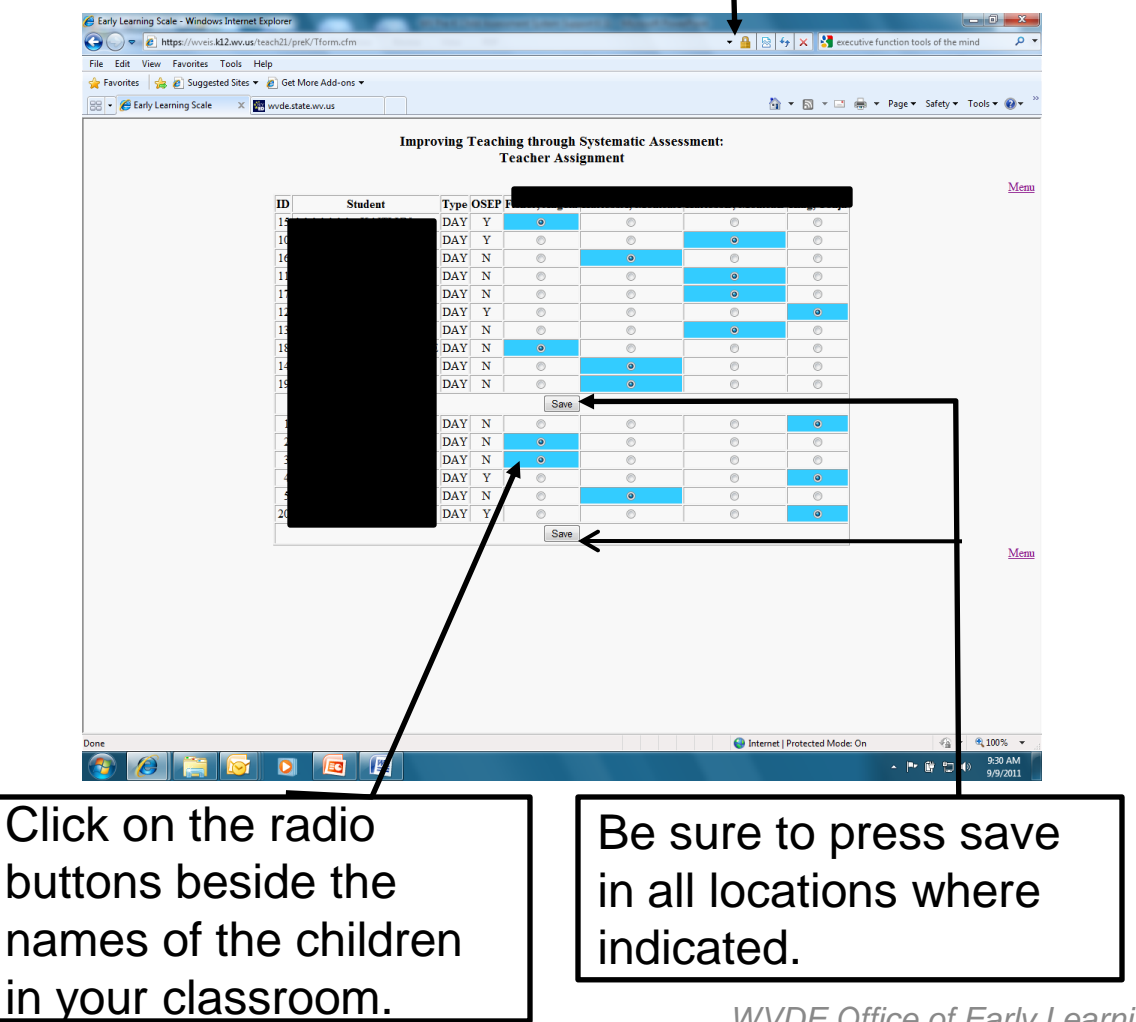

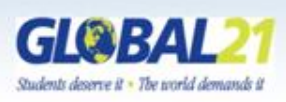

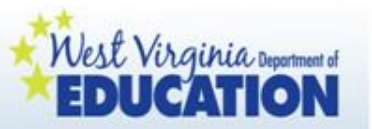

### Accessing and Verifying Class Lists

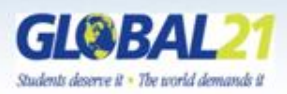

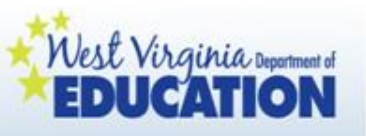

Accessing and verifying class lists

- To ensure all children are properly enrolled in each classroom, teachers are asked to log in at the beginning of the year and verify their class rosters with their county pre-k coordinators and special education directors.
- Pre-k county coordinators should ask for verification of class rosters on an ongoing basis throughout the school year.
- If children are missing from or listed incorrectly on the class roster, it will not be possible for teachers to correctly enter child assessment reporting data mandated by policy.
- If a class roster is incorrect, it is imperative that the classroom teacher contact the county pre-k coordinator immediately to inform them of the discrepancy.

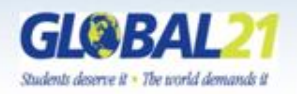

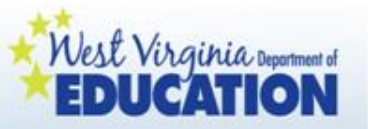

To access class lists, click on "Class List From PSTU301EC"

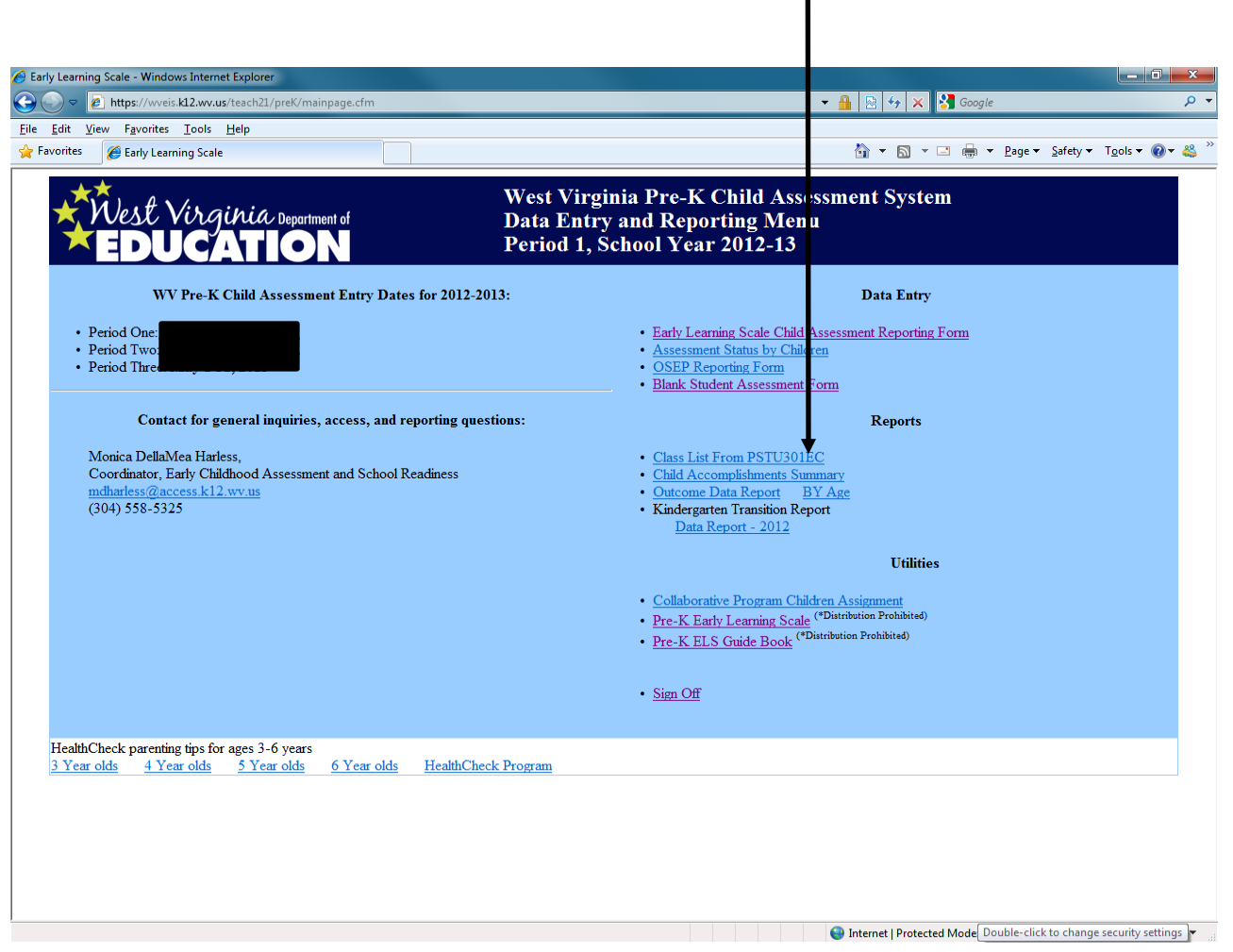

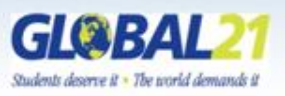

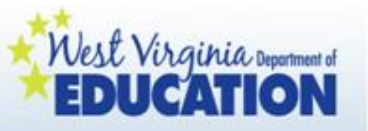

Your class list will pop up in a new window in a pdf document. Please review the list and verify with your county coordinator.

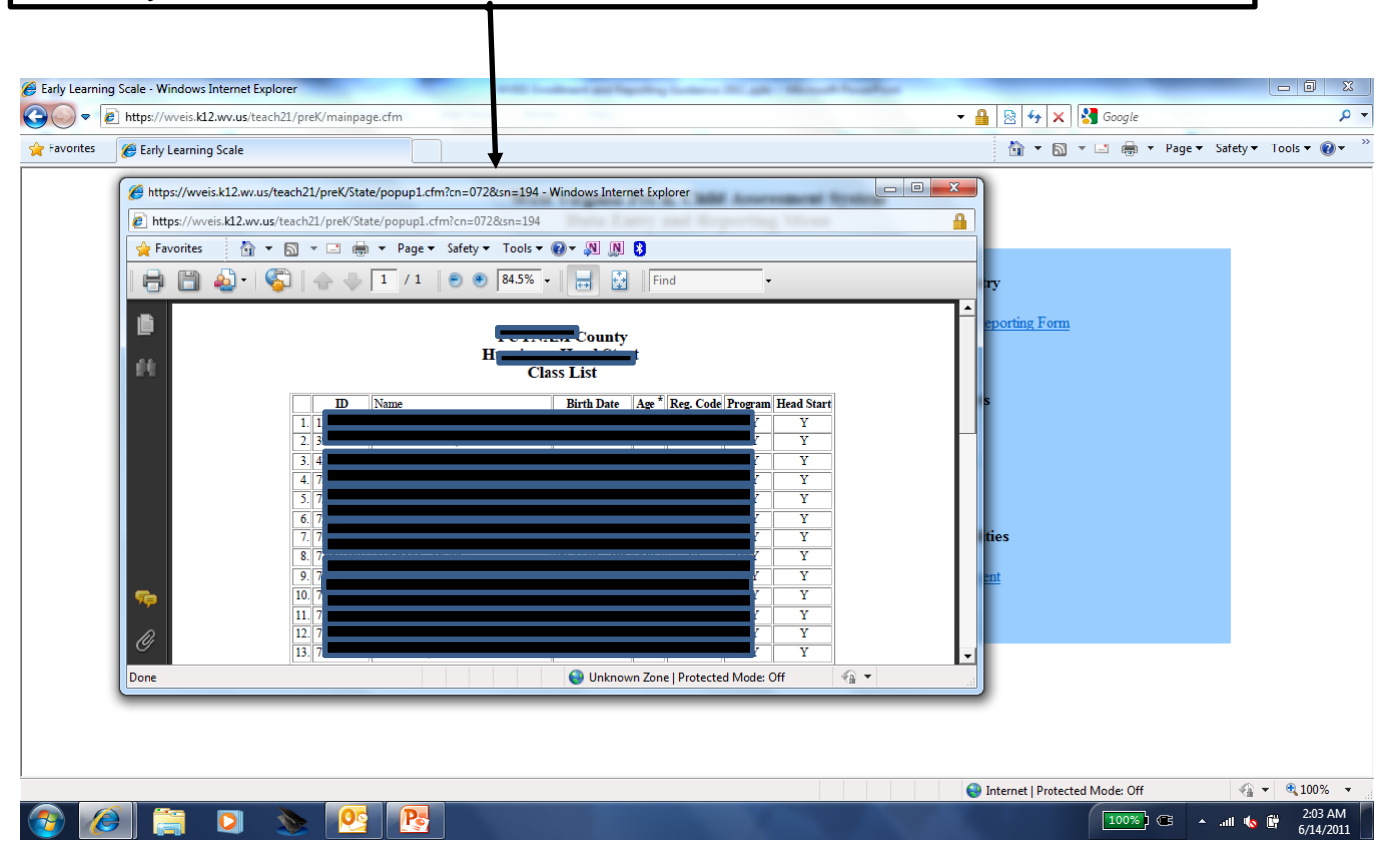

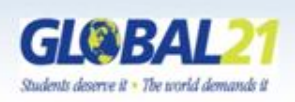

If a class roster is incorrect, it is imperative that the classroom teacher contact the county coordinator immediately to inform them of the discrepancy. WVDE Office of Early Learning, September 2012

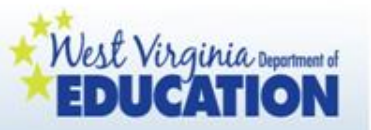

### **Reporting Data**

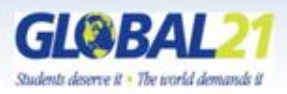

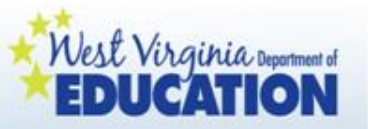

On your screen, you will see the reporting dates for 2012-2013 for ELS and OSEP reporting.

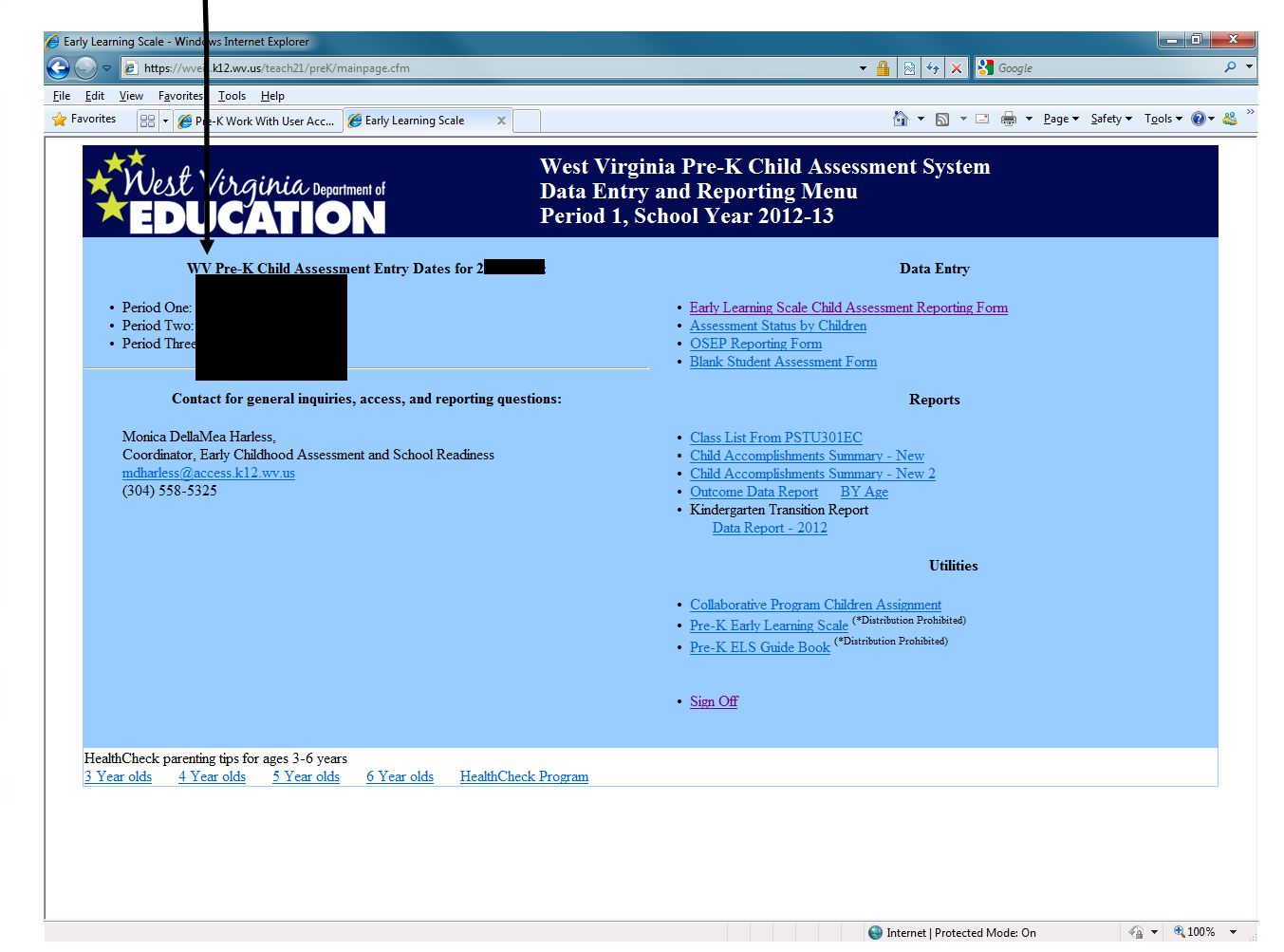

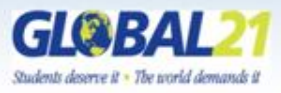

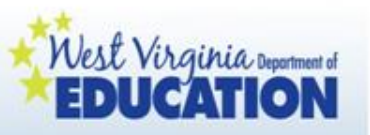

### Reporting data

- For each reporting period, you will use the documentation you have collected to that point to make an educated, informed decision regarding children's placement on the ELS at that time.
- The Child Outcomes Summary Screen will be completed for all children with IEPs.
- Narrative data will be condensed to share with families.

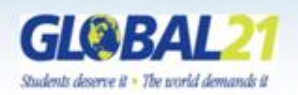

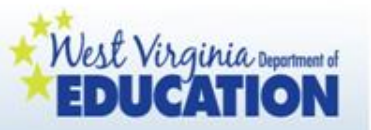

### Completing Early Learning Scale Reporting

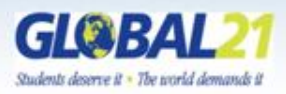

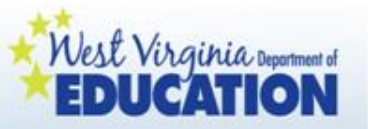

Click on "Early Learning Scale Child Assessment Reporting Form."

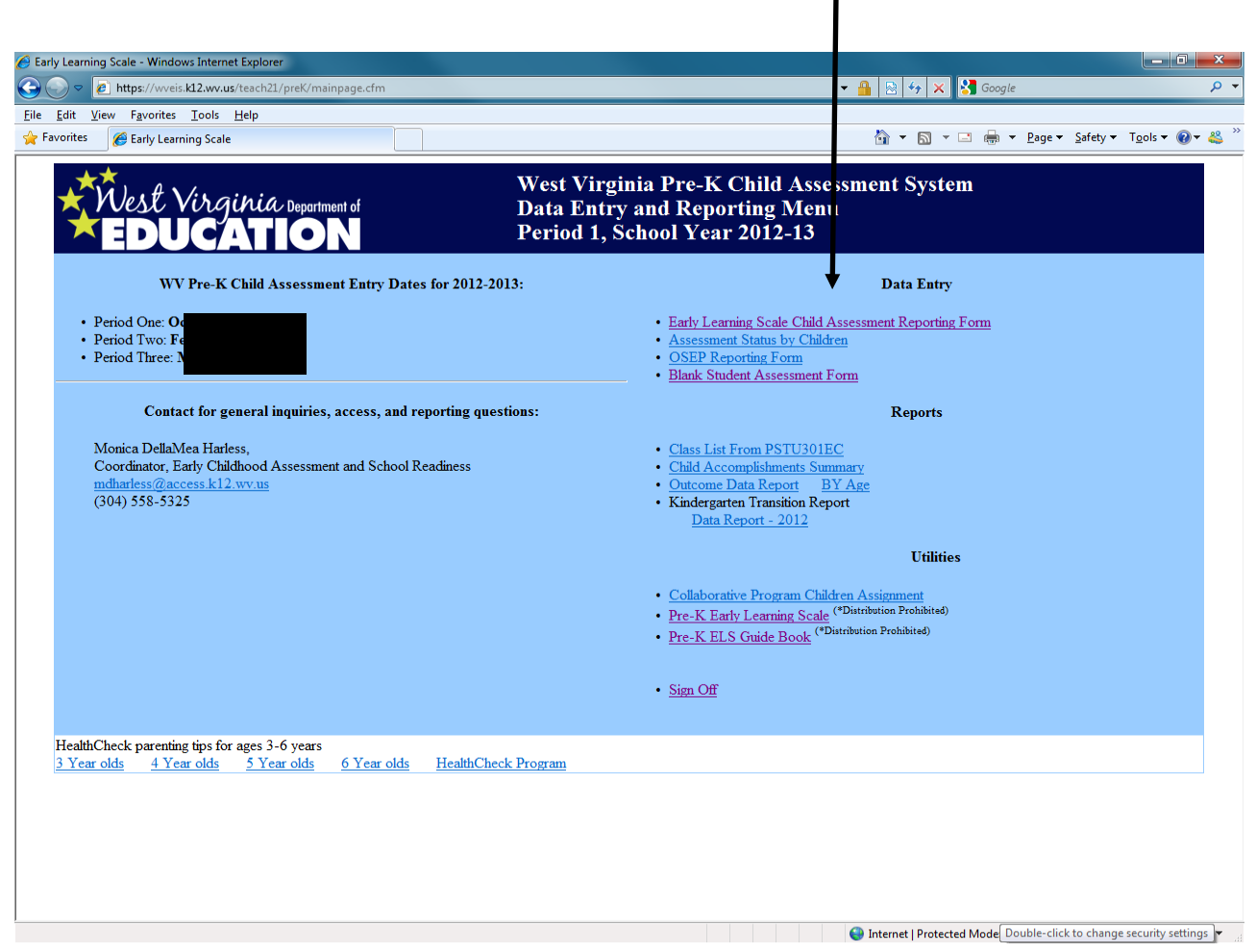

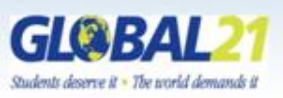

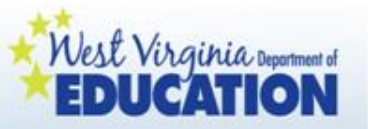

Click on this arrow to reveal a drop down menu of your class list.

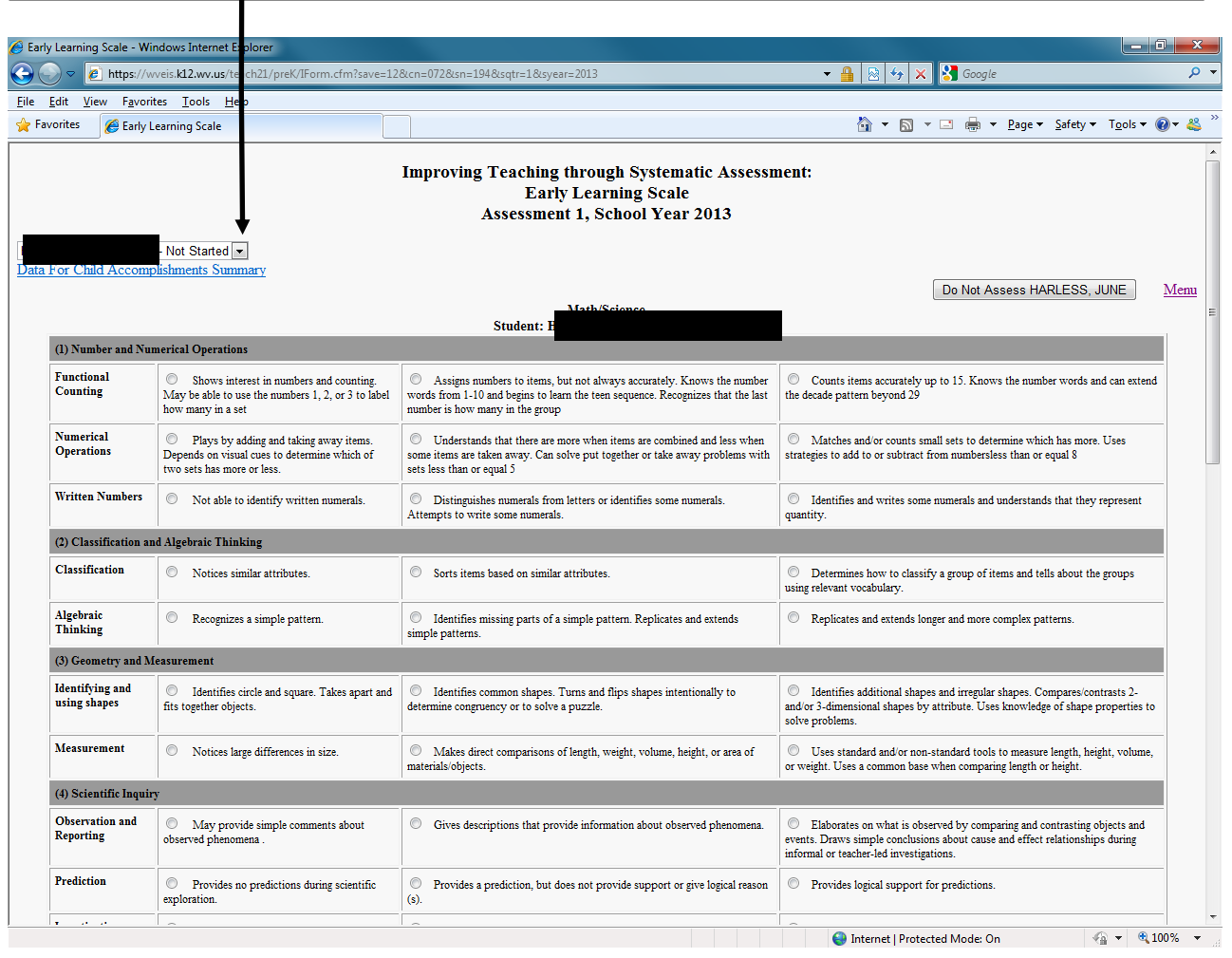

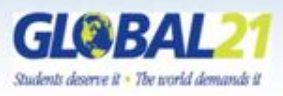

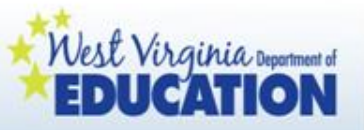

After the drop down menu is displayed, move your mouse over the name of the child for whom you plan to complete ELS reporting.

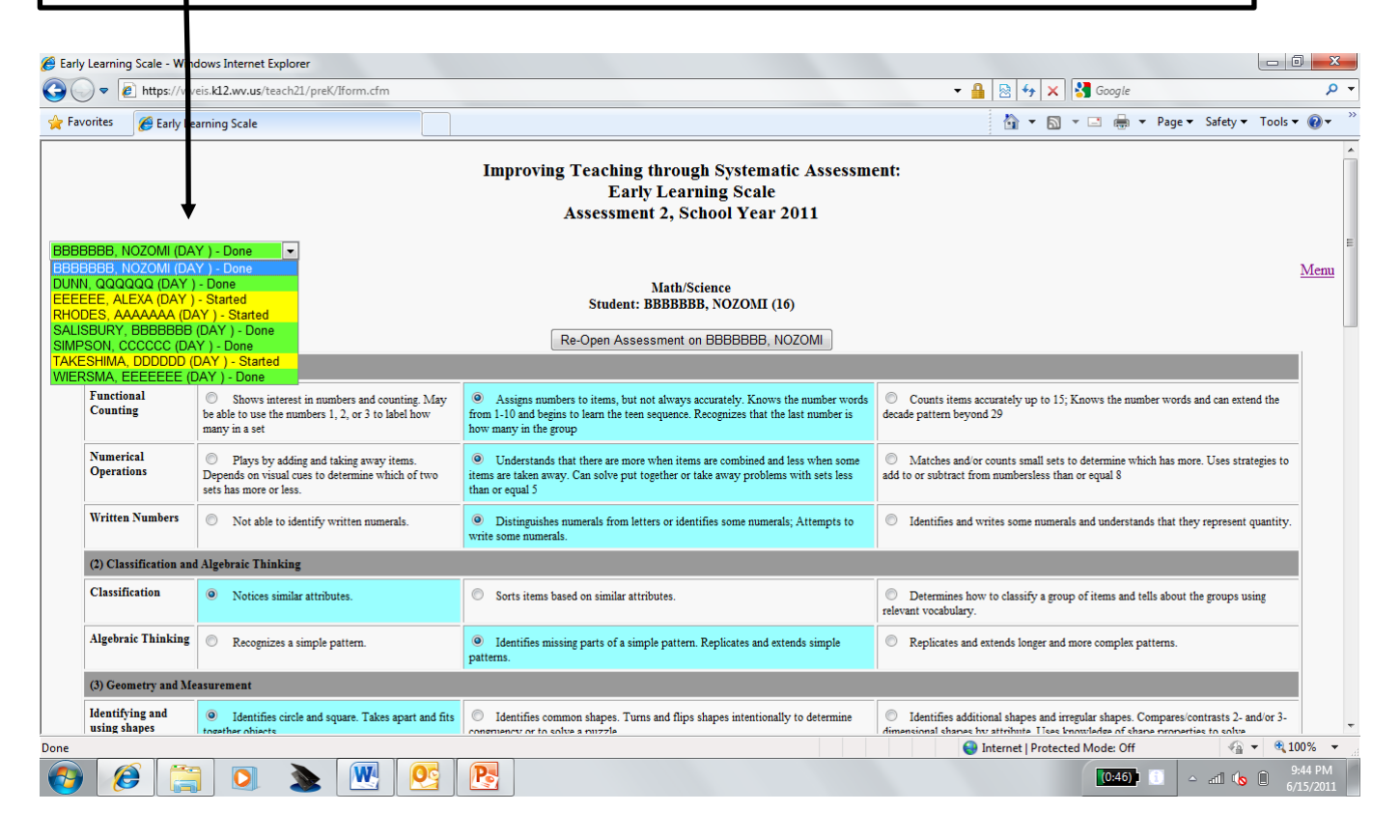

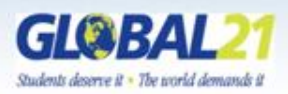

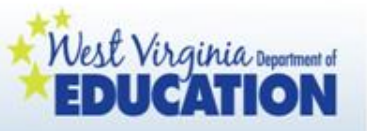

Note: If any child on your roster has moved into your classroom within two weeks of the reporting window, click Do Not Assess.

| Early Learning Scale - Wi                     | ndows Internet Explorer                                                                                              |                                                                                                    |                                                                                                    | o x                                          |
|-----------------------------------------------|----------------------------------------------------------------------------------------------------|----------------------------------------------------------------------------------------------------|----------------------------------------------------------------------------------------------------|----------------------------------------------|
| →                                             | veis. <b>k12.wv.us</b> /teach21/preK/IForm.cfm?save=12                                                               | &cn=072&sn=194&sqtr=1&syear=2013                                                                                                    | 👻 🔒 🔯 🍫 🗙 🚼 Google                                                                                                    | + ۹                                          |
| ile <u>E</u> dit <u>V</u> iew F <u>a</u> vori | tes <u>T</u> ools <u>H</u> elp                                                                                       |                                                                                                    |                                                                                                    |                                              |
| 🍃 Favorites 🏾 🏉 Early L                       | earning Scale                                                                                                    |                                                                                                    | 🛐 🔻 🔝 👻 🖃 🖶 👻 <u>P</u> are 🔻 <u>S</u> afety 🔻 T <u>o</u> ols 🕶                                                                                                    | <b>@</b> ▼ <b></b> <sup>4</sup> <sup>4</sup> |
|                                               | - Not Started 💌                                                                                                    | Improving Teaching through Systematic Assessn<br>Early Learning Scale<br>Assessment 1, School Year 2013                                                                                     | nent:                                                                                                    |                                              |
| Data For Child Accomp                         | nishments Summary                                                                                                    | Nath/Science<br>Student: H                                                                                                    | Do Not Assess H                                                                                                    | <u>Menu</u><br>≡                             |
| (1) Number and Num                            | merical Operations                                                                                                   |                                                                                                    |                                                                                                    |                                              |
| Functional<br>Counting                        | Shows interest in numbers and counting.<br>May be able to use the numbers 1, 2, or 3 to label<br>how many in a set   | Assigns numbers to items, but not always accurately. Knows the number<br>words from 1-10 and begins to learn the teen sequence. Recognizes that the last<br>number is how many in the group | Counts items accurately up to 15. Knows the number words and can exten<br>the decade pattern beyond 29                                                                                             | d                                            |
| Numerical<br>Operations                       | Plays by adding and taking away items.<br>Depends on visual cues to determine which of<br>two sets has more or less. | $\bigcirc$ Understands that there are more when items are combined and less when some items are taken away. Can solve put together or take away problems with sets less than or equal 5     | Matches and/or counts small sets to determine which has more. Uses<br>strategies to add to or subtract from numbersless than or equal 8                                                            |                                              |
| Written Numbers                               | Not able to identify written numerals.                                                                               | <ul> <li>Distinguishes numerals from letters or identifies some numerals.</li> <li>Attempts to write some numerals.</li> </ul>                                                              | $\bigcirc$ Identifies and writes some numerals and understands that they represent quantity.                                                                                                    |                                              |
| (2) Classification an                         | id Algebraic Thinking                                                                                                |                                                                                                    |                                                                                                    |                                              |
| Classification                                | Notices similar attributes.                                                                                          | Sorts items based on similar attributes.                                                                                                    | Determines how to classify a group of items and tells about the groups<br>using relevant vocabulary.                                                                                               |                                              |
| Algebraic<br>Thinking                         | Recognizes a simple pattern.                                                                                         | Identifies missing parts of a simple pattern. Replicates and extends<br>simple patterns.                                                                                                    | Replicates and extends longer and more complex patterns.                                                                                                    |                                              |
| (3) Geometry and M                            | leasurement                                                                                                    |                                                                                                    |                                                                                                    |                                              |
| Identifying and<br>using shapes               | Identifies circle and square. Takes apart and<br>fits together objects.                                              | $\ensuremath{\bigcirc}$ Identifies common shapes. Turns and flips shapes intentionally to determine congruency or to solve a puzzle.                                                        | Identifies additional shapes and irregular shapes. Compares/contrasts 2-<br>and/or 3-dimensional shapes by attribute. Uses knowledge of shape properties t<br>solve problems.                      | >                                            |
| Measurement                                   | Notices large differences in size.                                                                                   | Makes direct comparisons of length, weight, volume, height, or area of materials/objects.                                                                                                   | Uses standard and/or non-standard tools to measure length, height, volume<br>or weight. Uses a common base when comparing length or height.                                                        |                                              |
| (4) Scientific Inquir                         | у                                                                                                    |                                                                                                    |                                                                                                    |                                              |
| Observation and<br>Reporting                  | May provide simple comments about observed phenomena .                                                               | O Gives descriptions that provide information about observed phenomena.                                                                                                    | Elaborates on what is observed by comparing and contrasting objects and<br>events. Draws simple conclusions about cause and effect relationships during<br>informal or teacher-led investigations. |                                              |
| Prediction                                    | Provides no predictions during scientific exploration.                                                               | <ul> <li>Provides a prediction, but does not provide support or give logical reason (s).</li> </ul>                                                                                         | Provides logical support for predictions.                                                                                                    | _                                            |
| le a a                                        |                                                                                                    |                                                                                                    | 🌍 Internet   Protected Mode: On 🛛 🍕 🔻 🍕                                                                                                    | 100% -                                       |

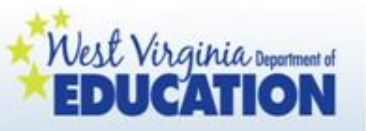

Now you are ready to enter ELS data. Based on the evidence you have collected, click on the radio button beside the ELS strand that best describes this child's development.

| Learning Scale - Wir            | dows Internet Explorer                                                                                                    |                                                                                                    |                                                                                                    | ×      |
|---------------------------------|----------------------------------------------------------------------------------------------------|----------------------------------------------------------------------------------------------------|----------------------------------------------------------------------------------------------------|--------|
| → A https://w                   | /eis.k12.wv.us/teach21/preK/IForm.cfm?save=12                                                                                                   | &cr =072&sn=194&satr=1&svear=2013                                                                                                    |                                                                                                    | ۰ م    |
| Edit View Favorit               | es Tools Help                                                                                                    | 1 2                                                                                                    |                                                                                                    | _      |
| orites 🛛 🏉 Early L              | earning Scale                                                                                                    |                                                                                                    | 🛐 🔻 📓 👻 🖃 🖶 👻 Page 🕶 Safety 🕶 Tools 🕶 🌘                                                                                                    | )- 🗳 ' |
|                                 |                                                                                                    |                                                                                                    |                                                                                                    |        |
|                                 |                                                                                                    | Inproving Teaching through Systematic Assess<br>Early Learning Scale<br>Assessment 1, School Year 2013                                                                                                   | nent:                                                                                                    |        |
|                                 | - Not Started 💌                                                                                                    |                                                                                                    |                                                                                                    |        |
| For Child Accomp                | ishments Summary                                                                                                    | Math/Science<br>Student: E                                                                                                    | Do Not Assess                                                                                                    | Menu   |
| (1) Number and Nun              | erical Operations                                                                                                    |                                                                                                    |                                                                                                    |        |
| Functional<br>Counting          | Shows interest in numbers and counting.<br>May be able to use the numbers 1, 2, or 3 to label<br>how many in a set                              | Assigns numbers to items, but not always accurately. Knows the number<br>wirds from 1-10 and begins to learn the teen sequence. Recognizes that the last<br>number is how many in the group              | $\hfill \bigcirc$ Counts items accurately up to 15. Knows the number words and can extend the decade pattern beyond 29 $\hfill \bigcirc$                                                           |        |
| Numerical<br>Operations         | <ul> <li>Plays by adding and taking away items.</li> <li>Depends on visual cues to determine which of<br/>two sets has more or less.</li> </ul> | <ul> <li>Understands that there are more when items are combined and less when<br/>some items are taken away. Can solve put together or take away problems with<br/>sets less than or equal 5</li> </ul> | $\bigcirc$ Matches and/or counts small sets to determine which has more. Uses strategies to add to or subtract from numbersless than or equal 8                                                    |        |
| Written Numbers                 | Not able to identify written numerals.                                                                                                    | <ul> <li>Distinguishes numerals from letters or identifies some numerals.<br/>Attempts to write some numerals.</li> </ul>                                                                                | $\hfill \odot$ Identifies and writes some numerals and understands that they represent quantity.                                                                                                   |        |
| (2) Classification an           | d Algebraic Thinking                                                                                                    |                                                                                                    |                                                                                                    |        |
| Classification                  | Notices similar attributes.                                                                                                    | Sorts items based on similar attributes.                                                                                                    | Determines how to classify a group of items and tells about the groups<br>using relevant vocabulary.                                                                                               |        |
| Algebraic<br>Thinking           | Recognizes a simple pattern.                                                                                                    | $\ensuremath{\mathbb{O}}$ Identifies missing parts of a simple pattern. Replicates and extends simple patterns.                                                                                          | Replicates and extends longer and more complex patterns.                                                                                                    |        |
| (3) Geometry and M              | easurement                                                                                                    |                                                                                                    |                                                                                                    |        |
| Identifying and<br>using shapes | <ul> <li>Identifies circle and square. Takes apart and<br/>fits together objects.</li> </ul>                                                    | Identifies common shapes. Turns and flips shapes intentionally to<br>determine congruency or to solve a puzzle.                                                                                          | Identifies additional shapes and irregular shapes. Compares/contrasts 2-<br>and/or 3-dimensional shapes by attribute. Uses knowledge of shape properties to<br>solve problems.                     |        |
| Measurement                     | Notices large differences in size.                                                                                                    | Makes direct comparisons of length, weight, volume, height, or area of materials/objects.                                                                                                    | Uses standard and/or non-standard tools to measure length, height, volume, or weight. Uses a common base when comparing length or height.                                                          |        |
| (4) Scientific Inquiry          | 1                                                                                                    |                                                                                                    |                                                                                                    |        |
| Observation and<br>Reporting    | May provide simple comments about observed phenomena .                                                                                          | © Gives descriptions that provide information about observed phenomena.                                                                                                    | Elaborates on what is observed by comparing and contrasting objects and<br>events. Draws simple conclusions about cause and effect relationships during<br>informal or teacher-led investigations. |        |
| Prediction                      | Provides no predictions during scientific exploration.                                                                                          | <ul> <li>Provides a prediction, but does not provide support or give logical reason<br/>(s).</li> </ul>                                                                                                  | Provides logical support for predictions.                                                                                                    |        |
|                                 |                                                                                                    |                                                                                                    |                                                                                                    |        |

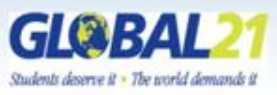

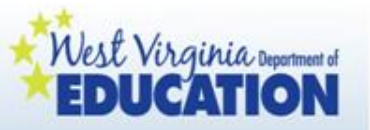

After you enter data for each ELS domain, be sure to click "Save Data" (under the last strand of each domain).

| 🔵 🗢 🙋 https://wveis.k12.                                   | wv.us/teach21/preK/IForm.cfm?save=128ccn=0728csn=1                                                                                                    | 948isqtr=18isyear=2013                                                                              |                                                                               | 🕶 🔒 🗟 😽 🗙 🚼 Google                                                                                                    | ۶        |
|------------------------------------------------------------|----------------------------------------------------------------------------------------------------|----------------------------------------------------------------------------------------------------|-------------------------------------------------------------------------------|----------------------------------------------------------------------------------------------------|----------|
| Edit View Favorites Io                                     | ols <u>H</u> elp                                                                                                    |                                                                                                    |                                                                               |                                                                                                    |          |
| vorites 🏾 🏀 Early Learning !                               | Scale                                                                                                    |                                                                                                    |                                                                               | 🏠 🔻 🔝 👻 🖃 🖶 👻 Page 🕶 Safety 🕶 Tools 🖲                                                                                                    | • 🔞 • 🗳  |
|                                                            |                                                                                                    | Social Emotion                                                                                      | I/Social Studies                                                              |                                                                                                    |          |
| (5) Self-regulation                                        |                                                                                                    | Student                                                                                             |                                                                               |                                                                                                    |          |
| Independent Behavior                                       | Needs teacher support to move through classroom<br>routines. Waits for teacher or others to notice he or she<br>needs help.                                         | Needs reminders to<br>Asks the teacher or other                                                     | ove through classroom routines.<br>hild for help.                             | O Moves through the classroom routines with minimal teacher direction.<br>Demonstrates self-help skills.                                                                                                    |          |
| Regulation of Emotions and<br>Behavior                     | <ul> <li>Does not regulate behavior or emotions and acts<br/>out in impulse.</li> </ul>                                                                             | Needs reminders and                                                                                 | redirections to control behavior.                                             | Expresses needs and feelings verbally without being aggressive and suggest solutions. Channels negative feelings through specific positive coping techniques                                                      | is<br>1. |
| Prosocial Behavior                                         | <ul> <li>Does not take turns or share materials with others.<br/>Does not recognize others' feelings.</li> </ul>                                                    | Needs reminders fro<br>turns. Has some understan<br>not relate them to own fee                      | the teacher to share and take<br>ting of others' feelings, but does<br>tings. | Takes turns in play and conversations. Understands concept of sharing an<br>is able to share at times. Empathizes with feelings of others.                                                                        | d        |
| Social Problem Solving                                     | Cannot successfully resolve social conflicts.                                                                                                    | Can resolve social co                                                                               | offlicts with adult guidance.                                                 | In social conflicts, attempts to follow social problem solving process independently.                                                                                                    |          |
| (6) Play                                                   |                                                                                                    |                                                                                                    |                                                                               |                                                                                                    |          |
| Quality and Attributes of<br>Engagement and<br>Exploration | Does not engage with materials independently. Is not engaged during free play.                                                                                      | Chooses materials, t<br>extend their use.<br>Is engaged in activities due<br>off task in transition | or t needs support to engage and                                              | Explores and experiments with a wide variety of materials. Engages in<br>purposeful activity for most of the time, while moving independently from one<br>activity to another                                     |          |
| Quality and Attributes of<br>Cooperative Play              | <ul> <li>Usually plays alone. May engage in parallel play-<br/>plays near another child with similar materials, but not<br/>influencing the other's play</li> </ul> | <ul> <li>Engages in associativ<br/>activities, but interacts by<br/>each other's play</li> </ul>    | v play- engages in separate<br>naring toys or commenting on                   | Successfully enters into play when a group of children are already involve<br>Expresses ideas for activities and acknowledges actions and accomplishments.<br>Negotiates roles and sets up events.                | d.       |
| Quality and Attributes of<br>Sociodramatic Play            | <ul> <li>Exclusively uses actual objects for intended<br/>purpose in pretend play.</li> </ul>                                                                       | Pretend play is simp<br>other objects in pretend p                                                  | platic. Uses objects to stand for<br>la r.                                    | Play has defined roles and story lines such as familiar story books, family<br>life and community roles. Play has defined roles and story lines such as familiar<br>story books, family life and community roles. |          |
|                                                            |                                                                                                    | Save                                                                                                | Data                                                                          |                                                                                                    |          |
|                                                            |                                                                                                    | Language A                                                                                          | rts Literacy                                                                  |                                                                                                    |          |
| (7) Oral Language                                          |                                                                                                    | Stuten                                                                                              |                                                                               |                                                                                                    |          |
| Speaking O L<br>discussi                                   | Jses gestures to communicate. Unlikely to participate in<br>ions. May use very short phrases.                                                                       | <ul> <li>Responds us<br/>questions.</li> </ul>                                                      | ing sentences. Responds to low-leve                                           | el Uses complex sentences and strong vocabulary. Participates in discussions by asking questions and making connections.                                                                                          |          |
| Story Retelling © R<br>the actu                            | tetells familiar stories using pictures, but with little connection<br>al storyline.                                                                                | n to 💿 Retells storie<br>differ from storylir                                                       | s with some main components, but<br>ne                                        | may 🖉 Retells stories with some accuracy and details                                                                                                    |          |
| (8) Phonological Awareness                                 |                                                                                                    |                                                                                                    |                                                                               |                                                                                                    |          |
| Language © R<br>Manipulation chants.                       | tesponds to rhymes and music. Repeats parts of rhymes and                                                                                                    | Recites chant<br>repetitive beginning                                                               | ts and rhymes. Repeats language wit<br>g sounds (alliteration).               | h 🔘 Separates words into syllables. Creates own rhymes and alliteratio                                                                                                    | n.       |

Remember: There are three domains in the Early Learning Scale, so you will click "Save Data" a total of three times while entering each child's data.

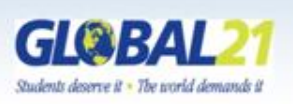

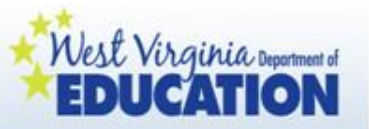

After each child's data is entered and saved, click "Assessment for (Child's Name) Click if Completed."

| Learning Scale - Win                   | ndows Internet Explorer                                                                                              |                                                                                                    |                                                                                                    |
|----------------------------------------|----------------------------------------------------------------------------------------------------|----------------------------------------------------------------------------------------------------|----------------------------------------------------------------------------------------------------|
| 🔵 🗢 🙋 https://w                        | veis. <b>k12.wv.us</b> /teach21/preK/IForm.cfm?save=12                                                               | &cn=072&sn=194&sqtr=1&syear=2013                                                                                                    | + 🔒 🕺 4≠ 🗙 🚼 Google                                                                                                    |
| Edit View Favorit                      | tes Tools Help                                                                                                    |                                                                                                    |                                                                                                    |
| vorites 🏾 🏉 Early Le                   | earning Scale                                                                                                    |                                                                                                    | 🏠 🕶 🗟 👻 🖃 🖶 👻 Page 🕶 Safety 🕶 Tools 🕶 🔞 🕶                                                                                                    |
|                                        |                                                                                                    | Improving Teaching through Sys ematic Assess<br>Early Learning Scale<br>Assessment 1, School Tear 2013                                                                                      | ment:                                                                                                    |
| <mark>(DAY)</mark><br>For Child Accomp | - Started 💽<br>lishments Summary                                                                                     | Math/Science<br>Student: HARLESS, JUNE (18041163)                                                                                                    | Do Not Assess J Mo                                                                                                    |
| (1) Number and Nun                     | naries) Onarstions                                                                                                   | Assessment for HADLECC, HANG Click If Completed                                                                                                    |                                                                                                    |
| Eurotional                             |                                                                                                    |                                                                                                    |                                                                                                    |
| Counting                               | Shows interest in numbers and counting.<br>May be able to use the numbers 1, 2, or 3 to label<br>how many in a set   | Assigns numbers to items, but not always accurately. Knows the number<br>words from 1-10 and begins to learn the teen sequence. Recognizes that the last<br>number is how many in the group | <ul> <li>Counts items accurately up to 15. Knows the number words and can extend<br/>the decade pattern beyond 29</li> </ul>                                                                         |
| Numerical<br>Operations                | Plays by adding and taking away items.<br>Depends on visual cues to determine which of<br>two sets has more or less. | Understands that there are more when items are combined and less when<br>some items are taken away. Can solve put together or take away problems with<br>sets less than or equal 5          | Matches and/or counts small sets to determine which has more. Uses<br>strategies to add to or subtract from numbersless than or equal 8                                                              |
| Written Numbers                        | Not able to identify written numerals.                                                                               | <ul> <li>Distinguishes numerals from letters or identifies some numerals.<br/>Attempts to write some numerals.</li> </ul>                                                                   | <ul> <li>Identifies and writes some numerals and understands that they represent<br/>quantity.</li> </ul>                                                                                            |
| (2) Classification and                 | d Algebraic Thinking                                                                                                 |                                                                                                    |                                                                                                    |
| Classification                         | Notices similar attributes.                                                                                          | Sorts items based on similar attributes.                                                                                                    | Determines how to classify a group of items and tells about the groups<br>using relevant vocabulary.                                                                                                 |
| Algebraic<br>Thinking                  | <ul> <li>Recognizes a simple pattern.</li> </ul>                                                                     | $\ensuremath{}$ Identifies missing parts of a simple pattern. Replicates and extends simple patterns.                                                                                       | Replicates and extends longer and more complex patterns.                                                                                                    |
| (3) Geometry and Me                    | easurement                                                                                                    |                                                                                                    |                                                                                                    |
| Identifying and<br>using shapes        | <ul> <li>Identifies circle and square. Takes apart and<br/>fits together objects.</li> </ul>                         | <ul> <li>Identifies common shapes. Turns and flips shapes intentionally to<br/>determine congruency or to solve a puzzle.</li> </ul>                                                        | <ul> <li>Identifies additional shapes and irregular shapes. Comparesicontrasts 2-<br/>and/or 3-dimensional shapes by attribute. Uses knowledge of shape properties to<br/>solve problems.</li> </ul> |
| Measurement                            | Notices large differences in size.                                                                                   | Makes direct comparisons of length, weight, volume, height, or area of materials/objects.                                                                                                   | Uses standard and/or non-standard tools to measure length, height, volume, or weight. Uses a common base when comparing length or height.                                                            |
| (4) Scientific Inquiry                 | y                                                                                                    |                                                                                                    |                                                                                                    |
| Observation and                        | <ul> <li>May provide simple comments about</li> </ul>                                                                | Gives descriptions that provide information about observed phenomena.                                                                                                    | Elaborates on what is observed by comparing and contrasting objects and<br>water. Draws simple conclusions should are and effect calcring bins during                                                |
| Reporting                              | observed phenomena .                                                                                                 |                                                                                                    | informal or teacher-led investigations.                                                                                                    |

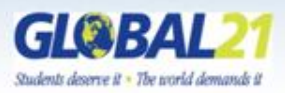

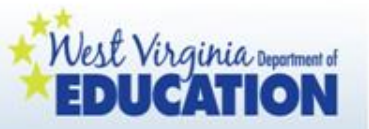

Note that the drop down menu now indicates this child's data entry for this checkpoint is complete.

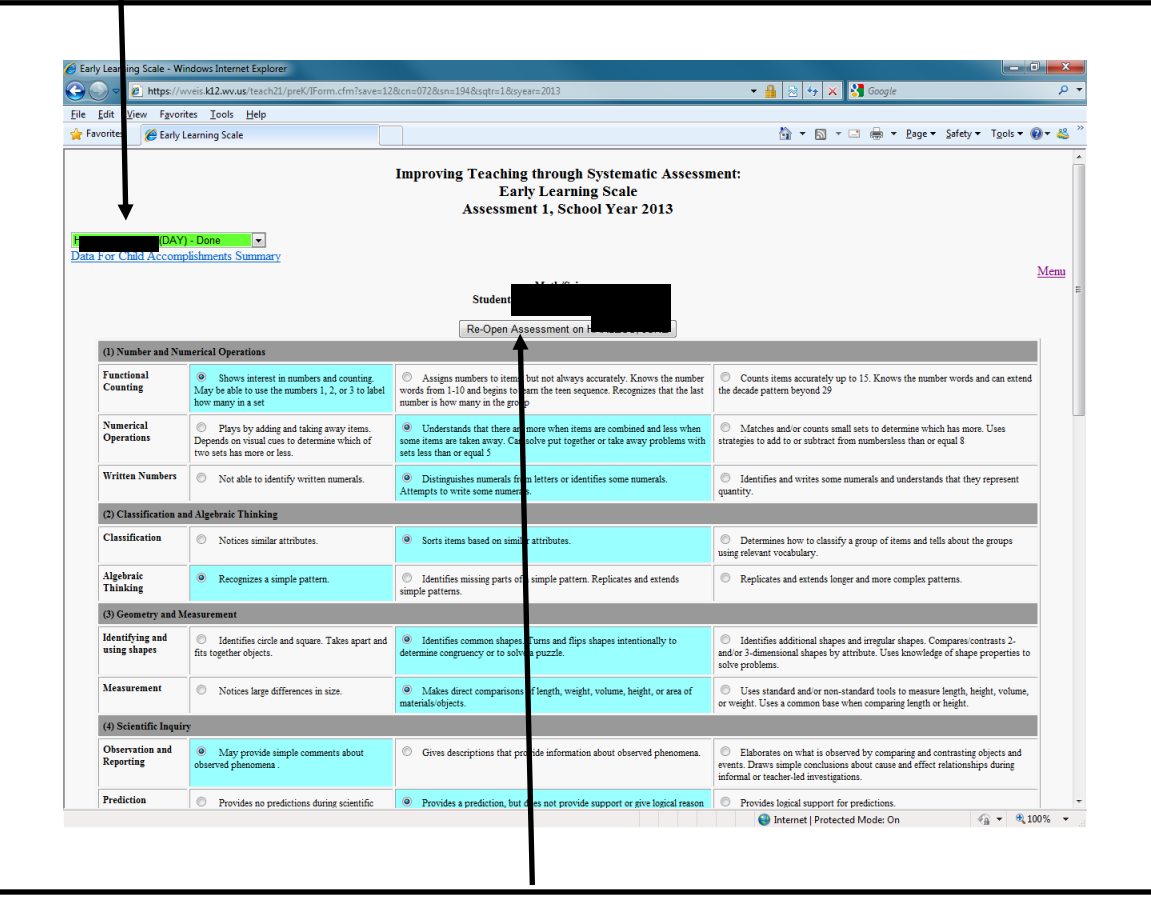

During the assessment window, the assessment can be reopened.

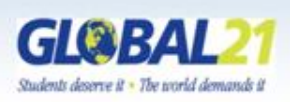

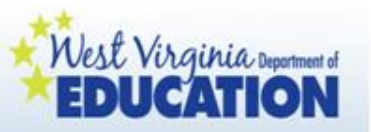

## **Completing OSEP Reporting**

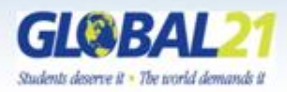

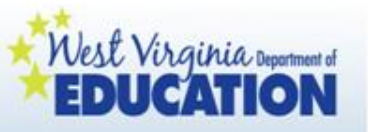

Children with special needs will also have the "Child OSEP-Additional Info. Required" flag on their ELS screen. Click on this link either before or after entering the child's ELS data.

| https://                        | unis 142 must (teach 21 (prok/ (Earm cfm2anus-12                                                                     | 8um=0728um=1048umtr=18ummar=2012                                                                                                    |                                                                                                    | (a) 🗙 🖓 Ganala                                                                              |                                                   |
|---------------------------------|----------------------------------------------------------------------------------------------------|----------------------------------------------------------------------------------------------------|----------------------------------------------------------------------------------------------------|---------------------------------------------------------------------------------------------|---------------------------------------------------|
|                                 | wveis.kiz.wv.us/teachzi/piek/irom.cmisave=iz                                                                         | ach=07203h=19405qh=103ye8h=2015                                                                                                    | • 🔳 🗠                                                                                                    | oudyre                                                                                      |                                                   |
| orites Ø Favlu                  |                                                                                                    |                                                                                                    | 8.                                                                                                    |                                                                                             | ▼ Safety ▼ Tools ▼ (                              |
| entes 🥲 Early                   | Learning Scale                                                                                                    |                                                                                                    | 50                                                                                                    | El - Color                                                                                  | garcay igois (                                    |
|                                 |                                                                                                    | Improving Teaching through Systematic Assessn<br>Early Learning Scale<br>Assessment 1, School Year 2013                                                                                     | nent:                                                                                                    |                                                                                             |                                                   |
| or Child Accom                  | ') - Not Started •<br>plishments Summary                                                                             | Child - OSEP - A                                                                                                    | ddtional Info. Requ                                                                                                    | red Do Not Assess F                                                                         |                                                   |
|                                 |                                                                                                    | Student                                                                                                    |                                                                                                    | 1                                                                                           |                                                   |
| (1) Number and Nu               | imerical Operations                                                                                                  |                                                                                                    | 1                                                                                                    |                                                                                             |                                                   |
| Functional<br>Counting          | Shows interest in numbers and counting.<br>May be able to use the numbers 1, 2, or 3 to label<br>how many in a set   | Assigns numbers to items, but not always accurately. Knows the number<br>words from 1-10 and begins to learn the teen sequence. Recognizes that the last<br>number is how many in the group | <ul> <li>Counts items acc<br/>the decade pattern bey</li> </ul>                                                                                                    | urately up to 15. Knows the nu<br>ond 29                                                    | nber words and can extend                         |
| Numerical<br>Operations         | Plays by adding and taking away items.<br>Depends on visual cues to determine which of<br>two sets has more or less. | $\bigcirc$ Understands that there are more when items are combined and less when some items are taken away. Can solve put together or take away problems with sets less than or equal 5     | Matches and/or of<br>strategies to add to or strategies.                                                                                                    | ounts small sets to determine w<br>subtract from numbersless than                           | ich has more. Uses<br>r equal S                   |
| Written Numbers                 | Not able to identify written numerals.                                                                               | <ul> <li>Distinguishes numerals from letters or identifies some numerals.<br/>Attempts to write some numerals.</li> </ul>                                                                   | Identifies and wr<br>quantity.                                                                                                    | ites some numerals and understa                                                             | ds that they represent                            |
| (2) Classification a            | nd Algebraic Thinking                                                                                                |                                                                                                    |                                                                                                    |                                                                                             |                                                   |
| Classification                  | Notices similar attributes.                                                                                          | Sorts items based on similar attributes.                                                                                                    | <ul> <li>Determines how<br/>using relevant vocabula</li> </ul>                                                                                                    | to classify a group of items and<br>ry.                                                     | ells about the groups                             |
| Algebraic<br>Thinking           | Recognizes a simple pattern.                                                                                         | $\ensuremath{}$ Identifies missing parts of a simple pattern. Replicates and extends simple patterns.                                                                                       | Replicates and er                                                                                                    | tends longer and more complex g                                                             | atterns.                                          |
| (3) Geometry and M              | leasurement                                                                                                    |                                                                                                    |                                                                                                    |                                                                                             |                                                   |
| Identifying and<br>using shapes | $\bigcirc$ . Identifies circle and square. Takes apart and fits together objects.                                    | $\ensuremath{\bigcirc}$ Identifies common shapes. Turns and flips shapes intentionally to determine congruency or to solve a puzzle.                                                        | <ul> <li>Identifies additio<br/>and/or 3-dimensional s<br/>solve problems.</li> </ul>                                                                                                    | nal shapes and irregular shapes. (<br>hapes by attribute. Uses knowle                       | ompares/contrasts 2-<br>ge of shape properties to |
| Measurement                     | Notices large differences in size.                                                                                   | Makes direct comparisons of length, weight, volume, height, or area of materials/objects.                                                                                                   | Uses standard an<br>or weight. Uses a common<br>Uses a common<br>Uses | d'or non-standard tools to measu<br>non base when comparing length                          | e length, height, volume,<br>r height.            |
| (4) Scientific Inqui            | iry                                                                                                    |                                                                                                    |                                                                                                    |                                                                                             |                                                   |
| Observation and<br>Reporting    | May provide simple comments about observed phenomena.                                                                | Gives descriptions that provide information about observed phenomena.                                                                                                    | <ul> <li>Elaborates on wh<br/>events. Draws simple<br/>informal or teacher-led</li> </ul>                                                                                                    | at is observed by comparing and<br>conclusions about cause and effective<br>investigations. | contrasting objects and<br>relationships during   |
| Prediction                      | Provides no predictions during scientific exploration.                                                               | <ul> <li>Provides a prediction, but does not provide support or give logical reason<br/>(s).</li> </ul>                                                                                     | Provides logical :                                                                                                    | upport for predictions.                                                                     |                                                   |

Important: Children who receive speech only and are not in a pre-k classroom, or are medically fragile/home based will not have ELS data but will still complete OSEP reporting. Click on "Do Not Assess (Child's Name)" to skip the ELS reporting step.

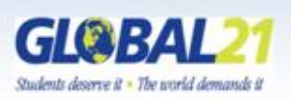

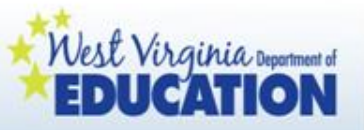

This is the COSF form you will see. Click the radio button beside the type of Child Outcomes Summary Form being completed. See the next slide for guidance.

| 🟉 Early Learning Scale - Windows Internet Explorer                                                                                                    |                                                                                                    |                                                                                                    |                                                                                                    |                                                                                                    |                                                                                                    |                                                                                                    |                                                                                                    |   |
|----------------------------------------------------------------------------------------------------|----------------------------------------------------------------------------------------------------|----------------------------------------------------------------------------------------------------|----------------------------------------------------------------------------------------------------|----------------------------------------------------------------------------------------------------|----------------------------------------------------------------------------------------------------|----------------------------------------------------------------------------------------------------|----------------------------------------------------------------------------------------------------|---|
| C v https://wveis.k12.wv.us/teach21/preK/IEpform.cfm?iepid                                                                                                    | =35                                                                                                    |                                                                                                    |                                                                                                    |                                                                                                    | ▼ 🔒 😣 😽 🗙                                                                                                    | 🚼 Google                                                                                                   | م                                                                                                    | • |
| 🙀 Favorites 🏾 🌈 Early Learning Scale                                                                                                    |                                                                                                    |                                                                                                    |                                                                                                    |                                                                                                    | 👌 🔹 🔊                                                                                                    | 🔻 🖃 🖷 🔻 Page 🕶                                                                                             | Safety ▼ Tools ▼ 🕢 ▼                                                                                                   | » |
|                                                                                                    | O<br>CHI                                                                                                    | FFICE OF SPE<br>LD OUTCOME                                                                                                    | CIAL EDUCATI<br>S SUMMARY F                                                                                                    | ION<br>FORM                                                                                                    |                                                                                                    |                                                                                                    |                                                                                                    | • |
| This Child Outcomes Summary Form (COSF) is to be used to a<br>Department of Education. The classroom teacher will consider in                                                                                                    | ussist the classroom te<br>nformation gathered as                                                                                                    | acher in evaluating and<br>s part of the evaluation                                                                                   | l reporting the child's i<br>/ assessment process t                                                                                   | individual progress tow<br>for the Early Learning S                                                                                    | ard important national<br>Scale.                                                                                             | child outcomes as rea                                                                                      | quired by the U.S.                                                                                                    |   |
| DATE: 01/28/2011<br>Child Name: TAKESHIMA, DDDDDD<br>Type of COSF completed today:                                                                                                    | IIJ 4<br>© Entry<br>© Ongo<br>© Exit C<br>© Exit C<br>© Exit C<br>No                                                                                                 | COSF<br>ing/Progress COSF<br>:OSF – child transitior<br>:OSF not completed c<br>:OSF not completed,<br>t Yet                          | aed to kindergarten an<br>tue to inability to locat<br>the initial IEP was com                                                        | d/or exited preschool p<br>e family<br>ipleted less than six mo<br>early                                                               | rogram<br>niths ago<br>Som                                                                                                   | ewhat                                                                                                    | Completely                                                                                                    | Е |
|                                                                                                    | The child uses no<br>immediate<br>foundational skills<br>across settings and<br>situations – has<br>mostly foundational<br>skills similar to a<br>much younger child | The child<br>occasionally uses<br>immediate<br>foundational skills<br>across settings and<br>situations – more<br>foundational skills | The child uses<br>immediate<br>foundational skills<br>most of the time<br>across settings and<br>situations – not yet<br>age expected | The child<br>occasionally uses age<br>expected behaviors<br>and skills across<br>settings and situations<br>– more not age<br>expected | The child uses a mix<br>of age expected and<br>not age expected<br>behaviors and skills<br>across settings and<br>situations | The child uses age<br>expected behaviors<br>and skills but there<br>are still some<br>significant concerns | The child uses age<br>expected behaviors<br>and skills in all or<br>almost all everyday<br>situations - no<br>concerns |   |
| 1. POSITIVE SOCIAL-EMOTIONAL SKILLS (INCLUD)                                                                                                    | ING SOCIAL REL                                                                                                    | ATIONSHIPS)                                                                                                    | 1                                                                                                    |                                                                                                    |                                                                                                    |                                                                                                    |                                                                                                    |   |
| To what extent does this child show behaviors and skills related<br>to this outcome appropriate for his or her age across a variety of<br>settings and situations? For example:<br>attachment'separation'autonomy, expressing emotions and<br>feelings, social interactions and play, following rules if older than | © 1                                                                                                    | © 2                                                                                                    | ◎ 3                                                                                                    | ◎ 4                                                                                                    | ◎ 5                                                                                                    | ◎ 6                                                                                                    | © 7                                                                                                    | Ŧ |
| Done                                                                                                    |                                                                                                    |                                                                                                    |                                                                                                    |                                                                                                    | 😜 Internet   Protecte                                                                                                    | ed Mode: Off                                                                                               | 🖓 🔻 🍕 100% 🔻                                                                                                    |   |
| 🚱 🥭 🚞 🝳 📐                                                                                                    |                                                                                                    |                                                                                                    |                                                                                                    |                                                                                                    |                                                                                                    | (2:50)                                                                                                    | atl 🔥 🖹 11:12 PM 6/15/2011                                                                                             |   |

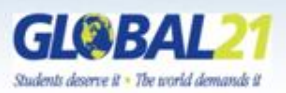

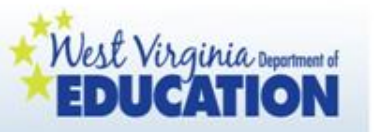

### Types of Child Outcomes Summary Form (COSF) Reporting:

- Entry COSF: The first time a COSF is completed
- Ongoing/Progress COSF: Reporting completed between the child's entry and exit of the program
- Exit COSF: Reporting completed when the child is transitioning to kindergarten and/or exits the preschool program
- Exit COSF not completed due to inability to locate family: If the child is unavailable, <u>Exit</u> COSF cannot be completed on child.
- Exit COSF not completed, the initial IEP was completed less than six months ago: If the child entry data is less than six months old, this option is in lieu of the <u>EXIT</u>COSF.

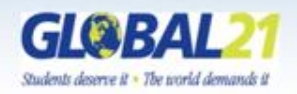

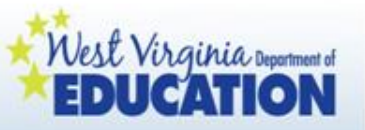

Based on the 7-point scale, click on the radio buttons which best describe the child's development for each of the three indicators.

| Early Learning Scale - Windows Internet Explorer                                                                                                    | 25                                                                                                    | the state of the state of                                                                                                    | ALC: N DO                                                                                                    |                                                                                                    |                                                                                                    |                                                                                                    |                                                                                                    |
|----------------------------------------------------------------------------------------------------|----------------------------------------------------------------------------------------------------|----------------------------------------------------------------------------------------------------|----------------------------------------------------------------------------------------------------|----------------------------------------------------------------------------------------------------|----------------------------------------------------------------------------------------------------|----------------------------------------------------------------------------------------------------|----------------------------------------------------------------------------------------------------|
| https://wveis.kl2.wv.us/teach21/preK/lEpform.cfm?iepid                                                                                                    | =35                                                                                                    |                                                                                                    |                                                                                                    |                                                                                                    | ▼ 🛗 🖄 🌱 🗙                                                                                                    | S Google                                                                                                   |                                                                                                    |
| 🛛 Favorites 🛛 🖶 👻 🧭 Early Learning Scale 🛛 🗙 🧔 Log in to Bla                                                                                                    | ckboard Learn                                                                                                    |                                                                                                    |                                                                                                    |                                                                                                    | 🐴 🔻 🔊                                                                                                    | 🔻 🖃 🖶 🔻 Page 🕶                                                                                             | Safety 🔻 Tools 👻 🕢                                                                                                    |
|                                                                                                    | Exit C                                                                                                    | USF not c ompleted,                                                                                                    | the initial IEP was con                                                                                                    | npleted less than six mo                                                                                                    | onths ago                                                                                                    |                                                                                                    |                                                                                                    |
|                                                                                                    | No                                                                                                    | t Yet                                                                                                    | N                                                                                                    | early                                                                                                    | Som Som                                                                                                    | ewhat                                                                                                    | Completely                                                                                                    |
|                                                                                                    | The child uses no<br>immediate<br>foundational skills<br>across settings and<br>situations – has<br>mostly foundational<br>skills similar to a<br>much younger child | The child<br>occasiona ly uses<br>immediate<br>foundational skills<br>across set ings and<br>situations - more<br>foundation al skills | The child uses<br>immediate<br>foundational skills<br>most of the time<br>across settings and<br>situations – not yet<br>age expected | The child<br>occasionally uses age<br>expected behaviors<br>and skills across<br>settings and situations<br>– more not age<br>expected | The child uses a mix<br>of age expected and<br>not age expected<br>behaviors and skills<br>across settings and<br>situations | The child uses age<br>expected behaviors<br>and skills but there<br>are still some<br>significant concerns | The child uses age<br>expected behaviors<br>and skills in all or<br>almost all everyday<br>situations - no<br>concerns |
| . POSITIVE SOCIAL-EMOTIONAL SKILLS (INCLUD)                                                                                                    | NG SOCIAL RELA                                                                                                    | ATIONSH IPS)                                                                                                    |                                                                                                    |                                                                                                    |                                                                                                    |                                                                                                    |                                                                                                    |
| To what extent does this child show behaviors and skills related<br>o this outcome appropriate for his or her age across a variety of<br>ettings and situations? For example:<br>tttachment/separation/autonomy, expressing emotions and<br>eelings, social interactions and play, following rules if older than<br>8 months. | © 1                                                                                                    | © 2                                                                                                    | © 3                                                                                                    | ◎ 4                                                                                                    | © 5                                                                                                    | © 6                                                                                                    | © 7                                                                                                    |
| ACQUIRING AND USING KNOWLEDGE AND SKIL                                                                                                    | LS                                                                                                    |                                                                                                    |                                                                                                    |                                                                                                    |                                                                                                    |                                                                                                    |                                                                                                    |
| To what extent does this child show behaviors and skills related<br>o this outcome appropriate for his or her age across a variety of<br>ettings and situations? For example: attends, explores, imitates,<br>bject permanence, early concepts, expressive language and<br>communication, problem solving.                    | ◎ 1                                                                                                    | © 2                                                                                                    | © 3                                                                                                    | ◎ 4                                                                                                    | ◎ 5                                                                                                    | ◎ 6                                                                                                    | ◎ 7                                                                                                    |
| . TAKING APPROPRIATE ACTION TO MEET NEEDS                                                                                                    |                                                                                                    |                                                                                                    |                                                                                                    |                                                                                                    |                                                                                                    |                                                                                                    |                                                                                                    |
| <ul> <li>o what extent does this child show behaviors and skills related<br/>&gt; this outcome appropriate for his or her age across a variety of<br/>ettings and situations? For example: independent mobility, use<br/>f objects to make things happen, feeding, toileting, dressing,<br/>equests.</li> </ul>               | ◎ 1                                                                                                    | © 2                                                                                                    | © 3                                                                                                    | ◎ 4                                                                                                    | © 5                                                                                                    | ◎ 6                                                                                                    | © 7                                                                                                    |
| Has this child shown any new skill or behaviors related                                                                                                    | 0 Yes                                                                                                    | O No                                                                                                    |                                                                                                    | ○ NA – just entered                                                                                                    | 1 program                                                                                                    |                                                                                                    |                                                                                                    |
|                                                                                                    |                                                                                                    |                                                                                                    |                                                                                                    |                                                                                                    | Internet   Protect                                                                                                    | ed Mode: Off                                                                                               | 🕼 🔻 🕀 100%                                                                                                    |

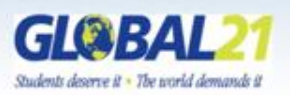

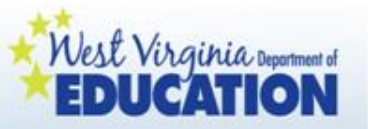

Also complete items 1b, 2b, and 3b, and then click "Completed" and "Save" when finished.

| A Farly Learning Scale                                                                                                    | lindows Internet Explorer                                                                                                    |             |           |      |                                      |                       |                | - 0 <b>- X</b> -               |
|----------------------------------------------------------------------------------------------------|----------------------------------------------------------------------------------------------------|-------------|-----------|------|--------------------------------------|-----------------------|----------------|--------------------------------|
| Carly Learning Scale -                                                                                                    | unions internet explorer                                                                                                    | 25          |           |      |                                      |                       | Gaagla         |                                |
|                                                                                                    | wveis.ktz.wv.us/teachzi/prek/tepromiteriniepid=.                                                                                                    |             |           |      |                                      | •                     | - Coogre       | -                              |
| 🔶 Favorites 🛛 🗧 🗸                                                                                                    | 🍯 Early Learning Scale 🛛 🗙 휞 Log in to Black                                                                                                    | board Learn |           |      |                                      | 🟠 🔻 🖾                 | 🔻 🖃 🖶 🔻 Page 🕶 | Safety ▼ Tools ▼ 🕢 ▼           |
| To what extent does<br>to this outcome appr<br>settings and situation<br>attachment/separatio<br>feelings, social intera<br>18 months. | his child show behaviors and skills related<br>priate for his or her age across a variety of<br>? For example:<br>/autonomy, expressing emotions and<br>tions and play, following rules if older than | © 1         | © 2       | ◎ 3  | ◎ 4                                  | ◎ 5                   | ◎ 6            | • 7                            |
| 2. ACQUIRING A                                                                                                    | ID USING KNOWLEDGE AND SKILL                                                                                                    | s           |           |      |                                      |                       |                |                                |
| To what extent does<br>to this outcome appr<br>settings and situation<br>object permanence,<br>communication, prob                     | his child show behaviors and skills related<br>priate for his or her age across a variety of<br>? For example: attends, explores, imitates,<br>arly concepts, expressive language and<br>em solving.  | © 1         | ◎ 2       | © 3  | © <b>4</b>                           | © 5                   | © 6            | © 7                            |
| 3. TAKING APPR                                                                                                    | PRIATE ACTION TO MEET NEEDS                                                                                                    |             |           |      |                                      |                       |                |                                |
| To what extent does<br>to this outcome appr<br>settings and situation<br>of objects to make t<br>requests.                             | this child show behaviors and skills related<br>priate for his or her age across a variety of<br>? For example: independent mobility, use<br>ings happen, feeding, toileting, dressing,               | © 1         | © 2       | © 3  | © <b>4</b>                           | © 5                   | © 6            | © 7                            |
| Has this c<br><b>1b.</b> to 'positiv<br>months?                                                                                        | hild shown any new skill or behaviors related<br>re social emotional skills' in the last 12                                                                                                    | ⊙ Yes       | No        |      | <ul> <li>NA – just entere</li> </ul> | d program             |                |                                |
| Has this c<br>2b. to 'acquir<br>months?                                                                                                | hild shown any new skill or behaviors related<br>ing and using knowledge' in the last 12                                                                                                    | OYes        | O No      |      | <ul> <li>NA – just entere</li> </ul> | d program             |                | E                              |
| Has this c<br>3b. to 'acquir<br>months?                                                                                                | hild shown any new skill or behaviors related<br>ing and using knowledge' in the last 12                                                                                                    | ○ Yes       | O No      |      | <ul> <li>NA – just entere</li> </ul> | d program             |                |                                |
|                                                                                                    |                                                                                                    |             | Completed | Save |                                      |                       |                |                                |
|                                                                                                    |                                                                                                    |             |           |      |                                      |                       |                | Print                          |
|                                                                                                    |                                                                                                    |             |           |      |                                      | 😜 Internet   Protecte | ed Mode: Off   | 📲 🕶 🔍 100% 🔻                   |
| 📀 🖉 [                                                                                                    | 🚔 🖸 📎 🙋 🖪                                                                                                    |             |           |      |                                      |                       | 40%            | .ııl 🔥 🚰 12:51 AM<br>6/16/2011 |

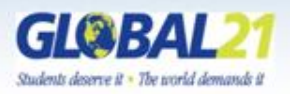

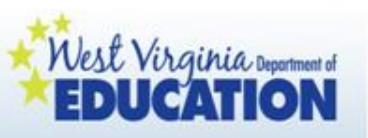

## Rating on the COSF

- Ratings will be completed for <u>every</u> child with an IEP across all three Child Outcomes
- Classroom teachers will complete the COSF for children with IEPs enrolled in their classroom.
- Ratings are needed in <u>all</u> areas even if:
  - No one has concerns about a child's development
  - A child has delays in one or two outcomes, but not in all three outcomes

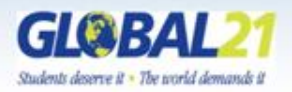

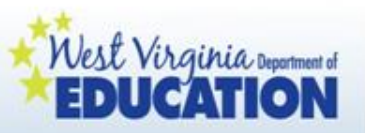

## Understanding COSF Ratings

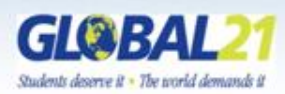

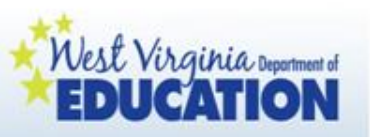

## Not Yet

- Child does not yet show functioning expected of a child his or her age in any situation.
- Child's functioning **does not yet include immediate foundational skills** upon which to build ageappropriate functioning.
  - Child functioning reflects skills that developmentally come before immediate foundational skills.
- Child's functioning might be described as like that of a **much younger child**.

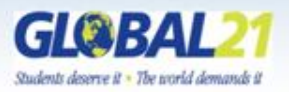

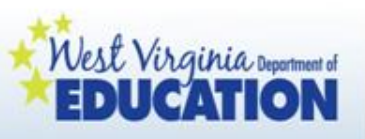

## Between Emerging and Not Yet

 Child occasionally uses immediate foundational skills across settings and situations.

 More functioning reflects skills that are **not** immediate foundational than are immediate foundational.

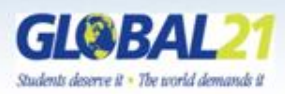

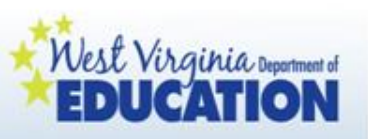

# Emerging

- Child does not yet show functioning expected of a child of his or her age in any situation.
- Child uses immediate foundational skills, most or all of the time, across settings and situations.
  - Immediate foundational skills are the skills upon which to build age-appropriate functioning.
- Functioning might be described as like that of a **younger child**.

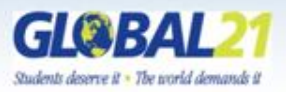

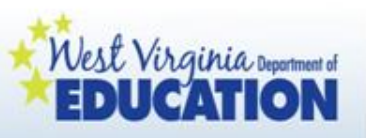

# Between Somewhat and Emerging

 Child shows occasional ageappropriate functioning across settings and situations.

 More functioning is **not** ageappropriate than ageappropriate.

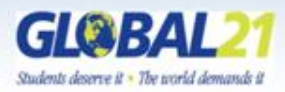

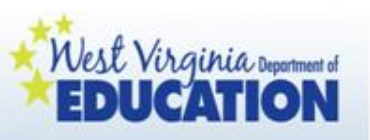

## Somewhat

- Child shows functioning expected for his or her age some of the time and/or in some settings and situations.
- Child's functioning is a mix of ageappropriate and not ageappropriate behaviors and skills.
- Child's functioning might be described as like that of a slightly younger child.

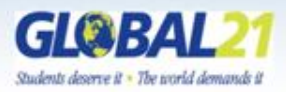

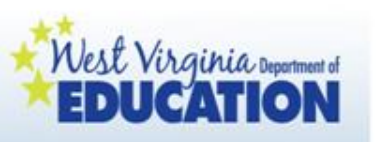

# Between Completely and Somewhat

- Child's functioning generally is considered appropriate for his/her age but there are some significant concerns about the child's functioning in this outcome area.
  - These concerns may be substantial enough to suggest monitoring or possible additional support.
- Although **age-appropriate**, the child's functioning may border on not keeping pace with age expectations.

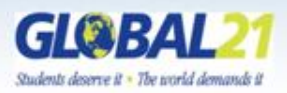

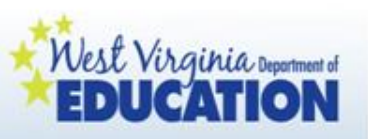

## Completely

- Child shows functioning in all or almost all everyday situations that are part of a child's life
  - home, store, park, child care, with strangers, etc.
- Functioning is considered **appropriate** for his/her age.
- No concerns about functioning in this outcome area

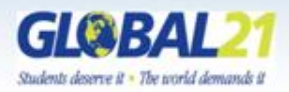

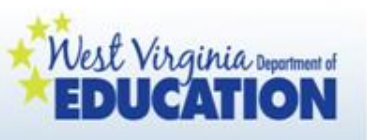

## Where to Focus in Deciding the Rating

- Focus on the child's overall functioning across settings and situations
- Functioning that is displayed rarely and/or when the child is provided with a lot of unusual supports or prompts is of little significance for the rating

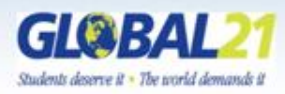

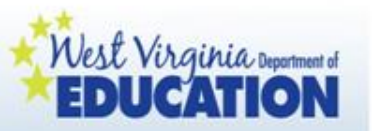

### Types of Reports

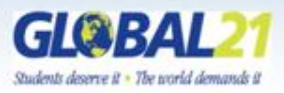

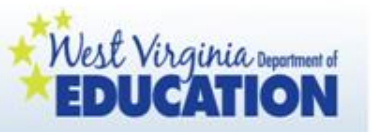

After all children's data are entered, there are various types of reports which can be generated and utilized for different purposes:

- Child Accomplishment Summary
- Kindergarten Transition Report
- Outcome Reports (administratorspecific)

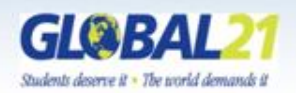

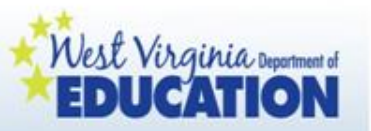

### Intent of Reports

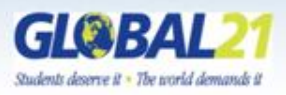

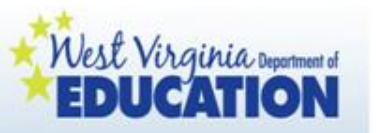

Child Accomplishment Summary:

- Shared with families a minimum of two times per year (does not have to be on the same timeframe as the reporting period)
- Used with supporting documentation to explain child's growth and development to families
- Used to drive classroom experiences and individualized instruction
- Provides families with ideas for home to assist with child's ongoing development
- Can be used when reporting progress on child's IEP.

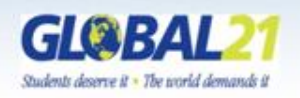

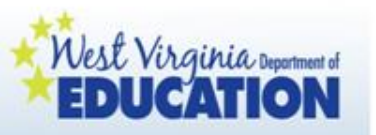

### Kindergarten Transition Report:

- Developed by pre-k educators to inform kindergarten educators of the developmental progress individual children enrolled in WV Pre-K made over the previous school year
- Serves as a component of the county's plan for effective pre-k to kindergarten transitions

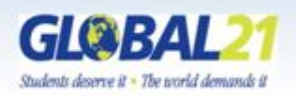

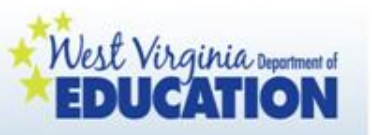

### **Outcome Reports**

- Provided to demonstrate progress at the state, program, county, site, or classroom levels
- Can be accessed to meet various programming requirements, such as Head Start and Special Education.
- Primary uses are to drive professional development and to continue to increase the quality of programs.

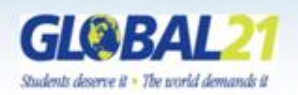

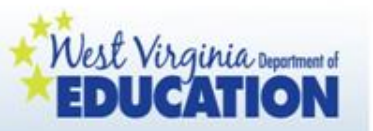

### Generating Reports: The Child Accomplishments Summary

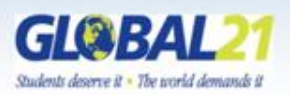

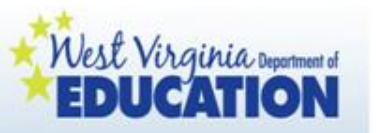

Child Accomplishments Summary:

- <u>This guidance has changed</u> since last year to provide a more streamlined approach for completing the Child Accomplishments Summary.
- It is no longer necessary to save children's Child Accomplishments Summaries in a separate Word document; instead, each Summary is saved on the online reporting platform.
- To complete a Child Accomplishments Summary for each child, follow the steps on the next slides:

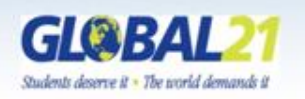

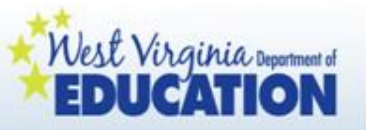

After completing the ELS Data Reporting Process, click on "Data for Child Accomplishments Summary" below each child's name.

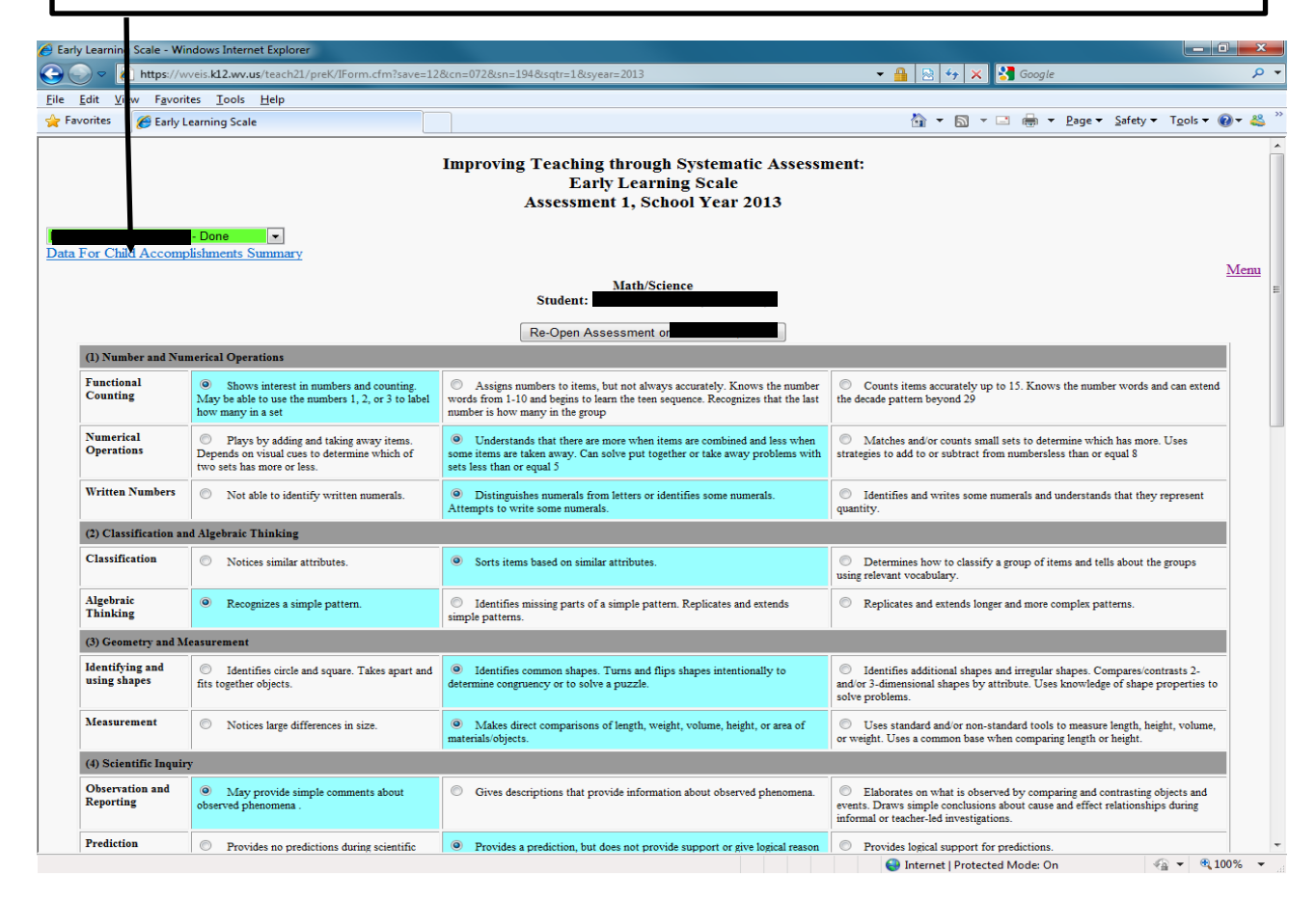

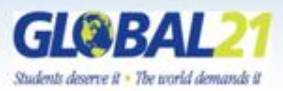

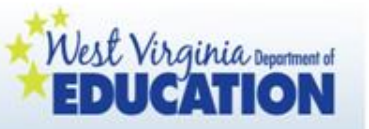

This is the screen teachers will see. Teachers will click on the radio buttons matching the key clusters of the WV Pre-K Early Learning Standards that best describe the major areas of progress with this child. This information will populate into each child's Child Accomplishments Summary (see next slide). Be sure to click "Save Data" after each domain.

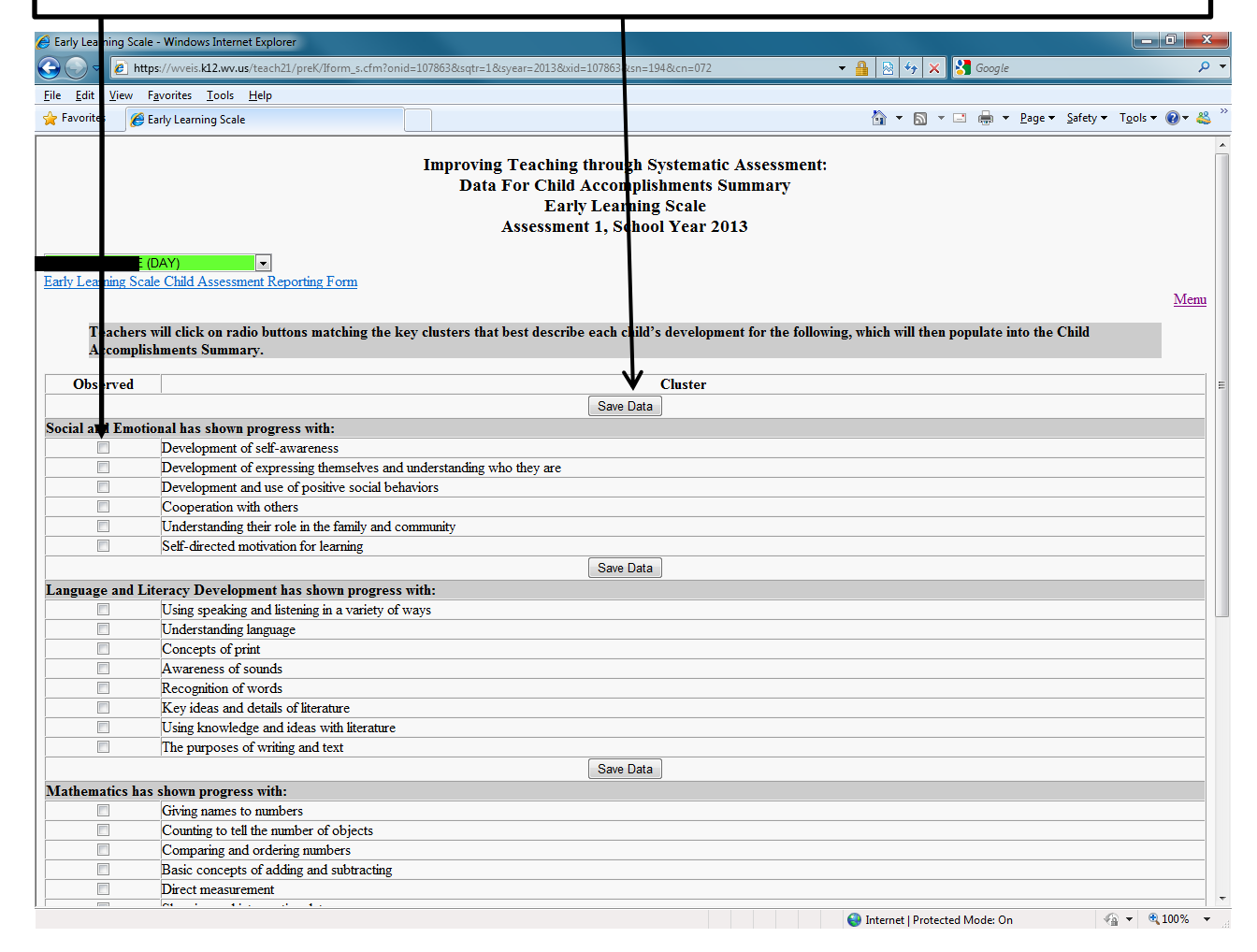

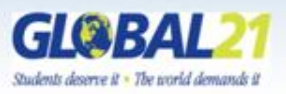

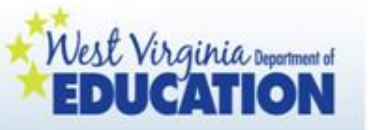

This is the screen teachers will see. Teachers will click on the radio buttons matching the key clusters of the WV Pre-K Early Learning Standards that best describe the major areas of progress with this child. This information will populate into each child's Child Accomplishments Summary (see next slide). Be sure to click "Save Data" after each domain. When you have finished this process for children, click "menu" to exit.

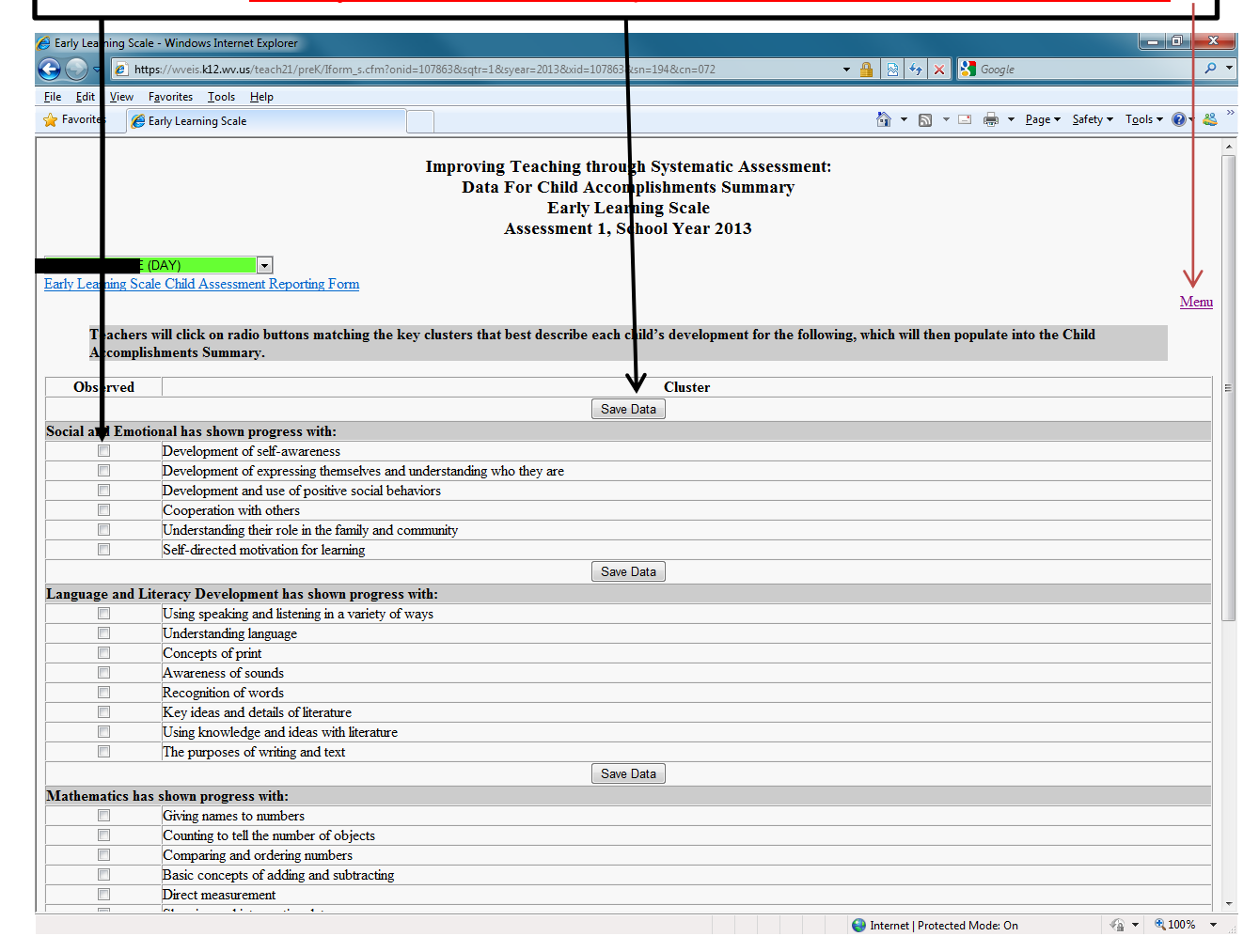

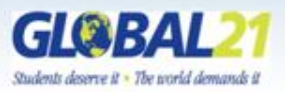

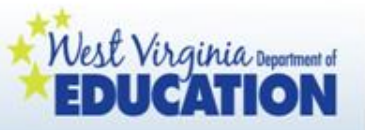

To complete the Child Accomplishments Summary for each child, click "Child Accomplishments Summary" below.

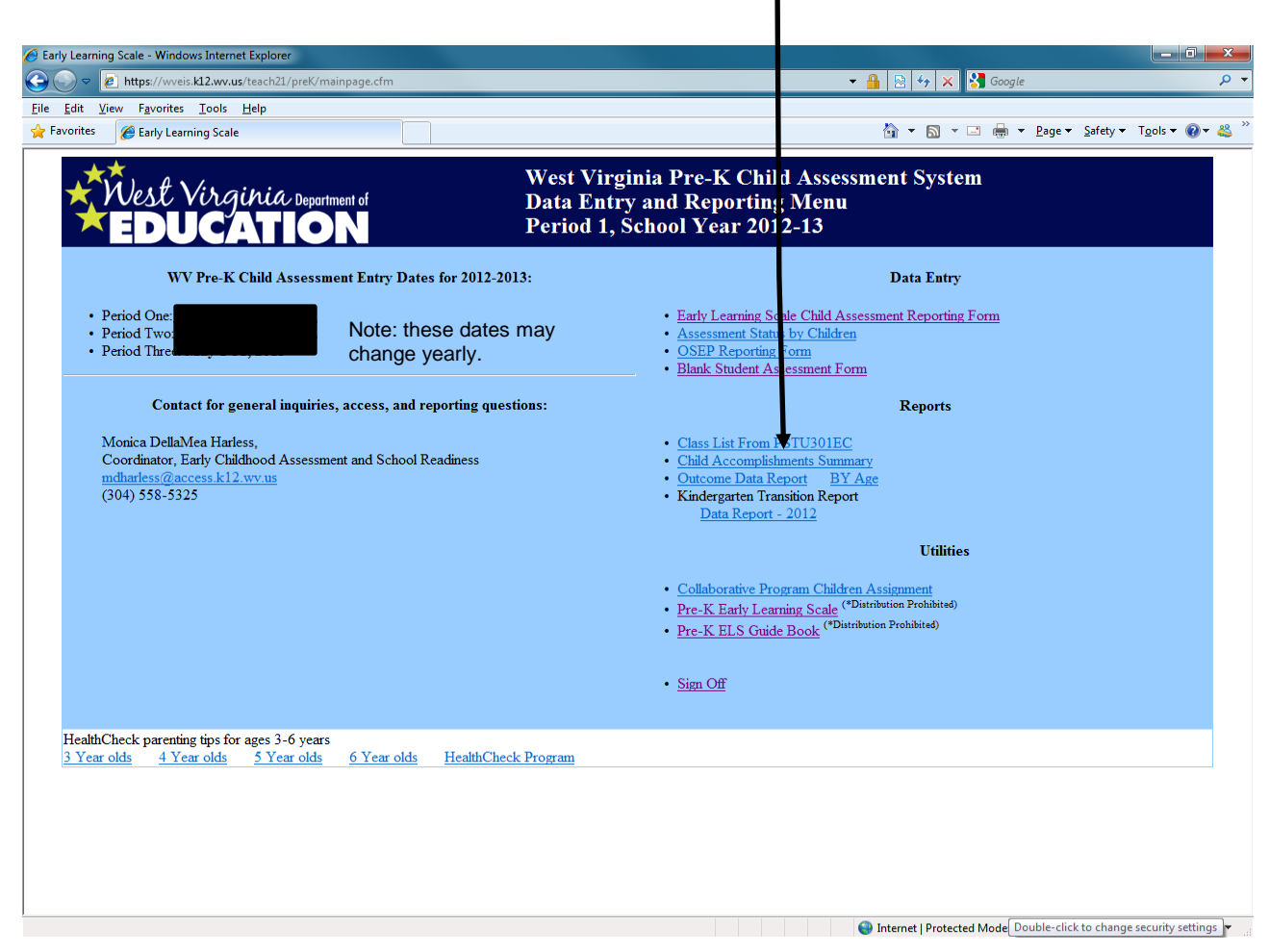

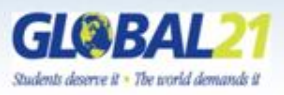

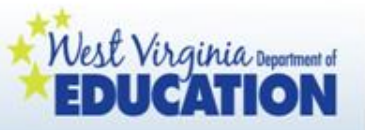

Use the drop down menu to select the name of the child whose Child Accomplishments Summary you plan to complete.

| ile <u>E</u> dit <u>V</u> iew F <u>a</u> vorites <u>T</u> oos <u>H</u> elp                                                                                                    |                                                                              |                                                                                                    |                                                                                                   |                    |                                         |       |
|----------------------------------------------------------------------------------------------------|------------------------------------------------------------------------------|----------------------------------------------------------------------------------------------------|---------------------------------------------------------------------------------------------------|--------------------|-----------------------------------------|-------|
| Favorites 🏾 🏉 Early Learning Stale                                                                                                    |                                                                              |                                                                                                    | 🕯 <b>-</b> 🗟 - 🗆                                                                                  | 🖶 🔻 <u>P</u> age 🕶 | <u>S</u> afety ▼ T <u>o</u> ol          | • 🕐   |
|                                                                                                    | West Vir<br>Improving T<br>A<br>Stu                                          | ginia Pre-K Child Assessment Sys<br>'eaching through Systematic Asse<br>ssessment 1, School Year 2013<br>dent - Parent Report (Individual)                                                                                                    | stem<br>ssment:                                                                                   |                    |                                         |       |
|                                                                                                    |                                                                              |                                                                                                    |                                                                                                   |                    | <u>Print</u>                            | Me    |
|                                                                                                    |                                                                              |                                                                                                    |                                                                                                   |                    |                                         |       |
|                                                                                                    |                                                                              | Child Accomplishments Summary                                                                                                    |                                                                                                   |                    |                                         |       |
| hild's Name:                                                                                                    |                                                                              | Teacher Signature:                                                                                                    |                                                                                                   |                    |                                         |       |
| hild's Age: 5 years 0 months                                                                                                    |                                                                              | Parent Signature:                                                                                                    |                                                                                                   |                    |                                         |       |
|                                                                                                    |                                                                              | Today's Data:                                                                                                    |                                                                                                   |                    |                                         |       |
|                                                                                                    |                                                                              | Part I: Child Health Information                                                                                                    |                                                                                                   |                    |                                         |       |
| Health Hea                                                                                                    | of the check Screening                                                       | Part I: Child Health Information                                                                                                    | Completed                                                                                         | T                  | Roforral*                               |       |
| Health Heal<br>Vision                                                                                                    | lth Check Screening                                                          | Part I: Child Health Information Screening Date na                                                                                                    | Completed<br>na                                                                                   | F                  | Referral*<br>na                         |       |
| Health Heal<br>Vision<br>Hearing                                                                                                    | Ith Check Screening                                                          | Part I: Child Health Information Screening Date na na                                                                                                    | Completed<br>na<br>na                                                                             | I                  | Referral*<br>na<br>na                   |       |
| Health Heal<br>Vision<br>Hearing<br>Oral Health S                                                                                                    | Ith Check Screening                                                          | Part I: Child Health Information Screening Date na na na na na                                                                                                    | Completed<br>na<br>na<br>na                                                                       | I                  | Referral*<br>na<br>na<br>na             |       |
| Health Hea<br>Vision<br>Hearing<br>Oral Health<br>Speech & La                                                                                                    | Ith Check Screening Screening anguage                                        | Part I: Child Health Information Screening Date na na na na na na na na na na na na                                                                                                    | Completed<br>na<br>na<br>na<br>na                                                                 | I                  | Referral*<br>na<br>na<br>na<br>na       |       |
| Health Hea<br>Vision<br>Hearing<br>Oral Health S<br>Speech & L<br>Developmen                                                                                                    | Ith Check Screening Screening anguage ttal                                   | Part I: Child Health Information Screening Date na na na na na na na na na na na na na                                                                                                    | Completed<br>na<br>na<br>na<br>na<br>na<br>na                                                     |                    | Referral*<br>na<br>na<br>na<br>na<br>na |       |
| Health Hea<br>Vision<br>Hearing<br>Oral Health S<br>Speech & Lz<br>Developmen<br>*Referral pr                                                                                                    | Ith Check Screening Screening anguage ntal rocess to be determined by the co | Part I: Child Health Information Screening Date na na na na na na na na na na na na na                                                                                                    | Completed<br>na<br>na<br>na<br>na<br>na<br>na                                                     | I                  | Referral*<br>na<br>na<br>na<br>na       |       |
| Health Hea<br>Vision<br>Hearing<br>Oral Health S<br>Speech & Le<br>Developmen<br>*Referral pr                                                                                                    | Ith Check Screening Screening anguage Ital rocess to be determined by the c  | Part I: Child Health Information Screening Date na na na na na na na na na na na na na                                                                                                    | Completed<br>na<br>na<br>na<br>na<br>na<br>na                                                     | Yes                | Referral*<br>na<br>na<br>na<br>na<br>N  | 0     |
| Health Health<br>Vision<br>Hearing<br>Oral Health S<br>Speech & Le<br>Developmen<br>*Referral pr<br>Immunizations Up To Date:                                                                                                    | Ith Check Screening Screening anguage ttal rocess to be determined by the co | Part I: Child Health Information           Screening Date                                                                                                    | Completed<br>na<br>na<br>na<br>na<br>na<br>a                                                      | Yes                | Referral*<br>na<br>na<br>na<br>na<br>N  | D     |
| Health Hea<br>Vision<br>Hearing<br>Oral Health 9<br>Speech & Le<br>Developmen<br>*Referral pr<br>Immunizations Up To Date:<br>Dickiner: The validation of the vaccine administration dates is not provided<br>vaccination need with your school. Thank you.                                                                                                    | Ith Check Screening Screening anguage Ital rocess to be determined by the co | Part I: Child Health Information Screening Date na na na na na na itild's parent and medical provider.                                                                                                    | Completed<br>na<br>na<br>na<br>na<br>na<br>Haith Laws for school entry. Please discuss any        | Yes                | Referral* na na na na na N              | <br>D |
| Health Health<br>Vision<br>Hearing<br>Oral Health 5<br>Speech & La<br>Developmen<br>* <i>Referral pr</i><br>Immunizations Up To Date:<br>Dictainer: The validation of the vaccine administration dates is not provided<br>vaccination meds with your school. Thank you.                                                                                                    | Ith Check Screening Screening anguage Ital rocess to be determined by the co | Part I: Child Health Information Screening Date na na na na na na initiana initiana | Completed<br>na<br>na<br>na<br>na<br>na<br>Health Laws for school entry. Please discuss any       | Yes                | Referral* na na na na N N               | D     |
| Health     Hea       Vision     Hearing       Oral Health 1     Speech & L.       Speech & L.     Developmen       *Referral pri       Immunizations Up To Date:       Disclation: The validation of the vaccine administration dates is not provided vaccination media with your school. Thank you.       To keep your child healthy and ready to learn,       • Please be sure to schedule a well-child visit for | Ith Check Screening                                                          | Part I: Child Health Information           Screening Date                                                                                                    | Completed<br>na<br>na<br>na<br>na<br>na<br>na<br>Health Laws for school entry. Please discuss any | Yes                | Referral* na na na na na N N            | D     |

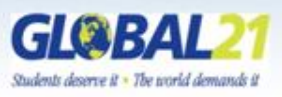

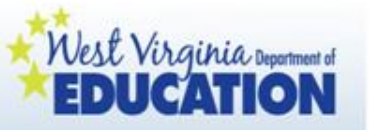

After selecting a child's name, scroll down to the bottom of the page. Here you will see an area where you can <u>directly type</u> and then <u>save</u> "Next Steps/Suggestions for Families" for each domain of development for the children in your class. (There is no more saving in Word and completing this process!)

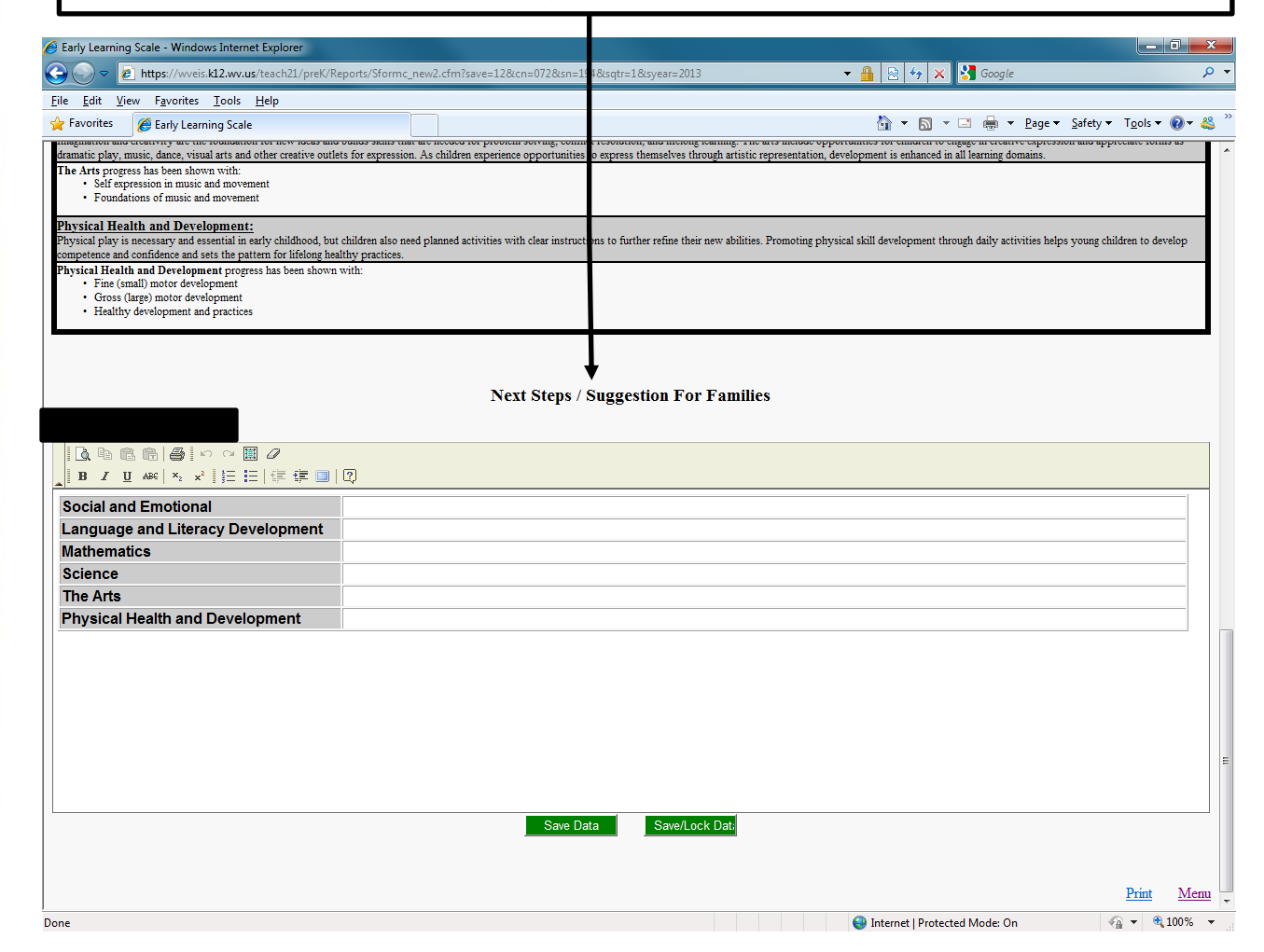

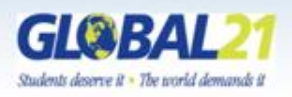

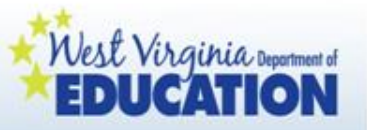

Click on "Print" to view and/or print a completed Child Accomplishments Summary.

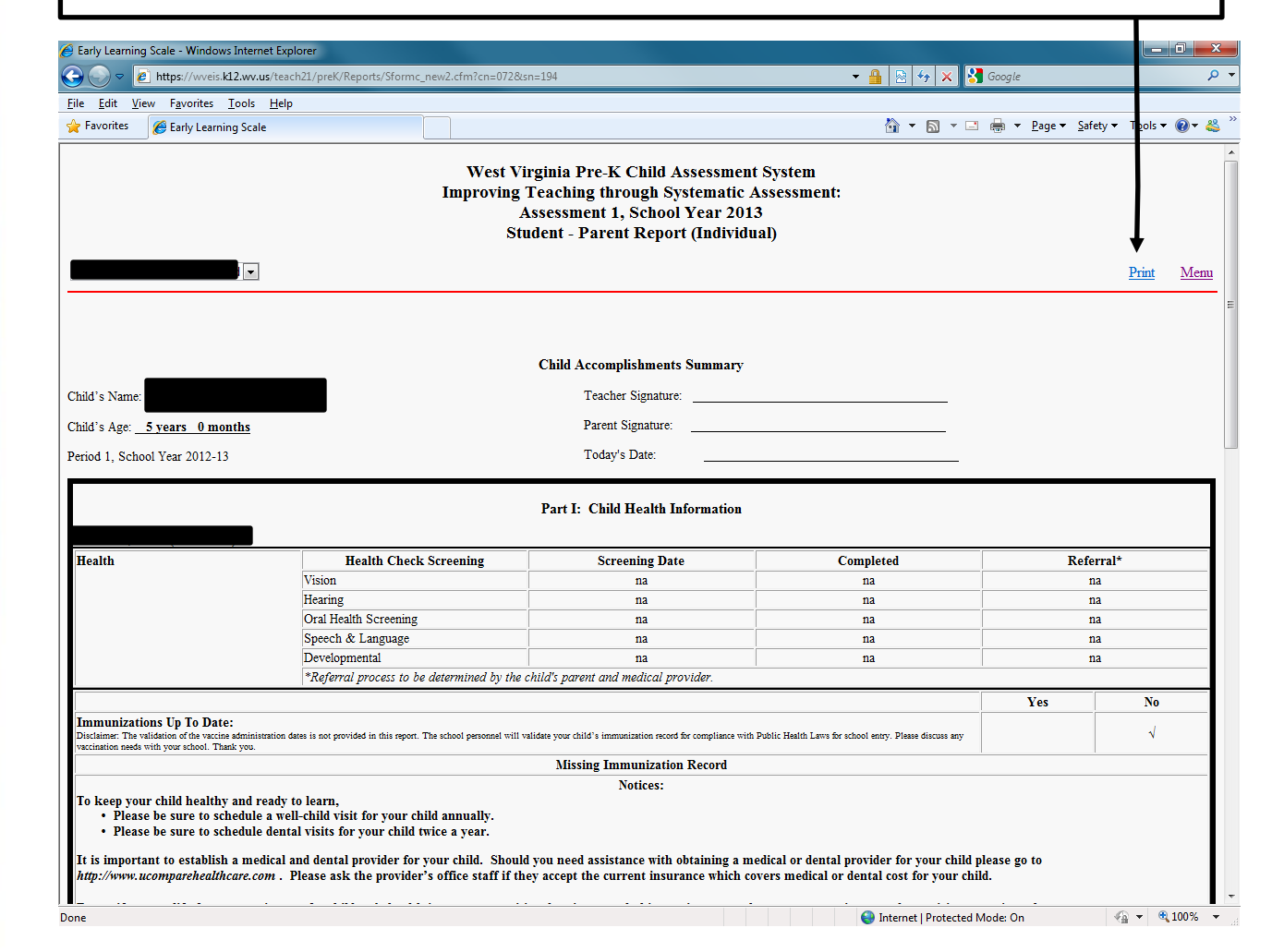

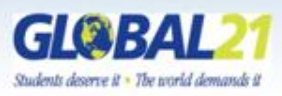

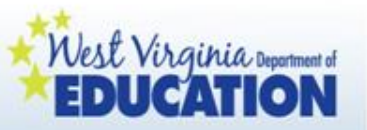

Be sure to share the Child Accomplishments Summaries with families during a face to face meeting or conference. They are not to be mailed out or sent home with the child only. This process provides you the opportunity to use the Child Accomplishments Summary as a guide when sharing other pieces of children's evidence with families.

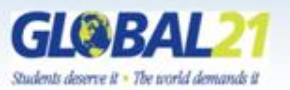

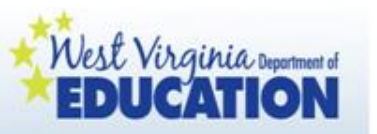

Kindergarten Transition Report:

- Kindergarten teachers may choose to print a Kindergarten Transition Report for each child who attended WV Pre-K from WVEIS on the Web, or they may choose to view the information online.
- Pre-k teachers are asked to provide suggestions for kindergarten teachers for each domain after the third checkpoint, which kindergarten teachers will also be able to access.

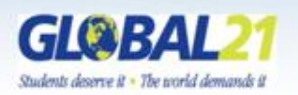

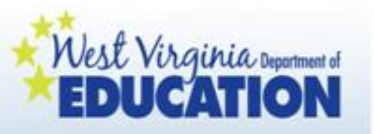

### **Outcome Reports**

- State and Program Outcome Reports are generated at the state level.
- Special Education Reports can be generated by the County Special Education Director for federal and state reporting.

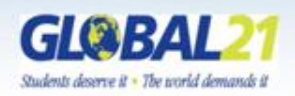

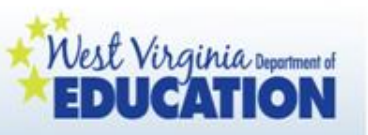

### **Outcome Reports**

- County Outcome Reports are generated by the County Pre-K Coordinator or the County Special Education Director.
  - Site Outcome Reports and Classroom Outcome Reports can be generated by the County Pre-K Coordinator. Classroom Outcome Reports can also be generated by the classroom teacher.

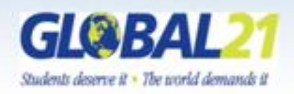

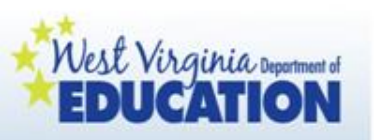

For more information, contact:

Monica DellaMea Harless, Lead Coordinator, PreK-2nd Grade

West Virginia Department of Education

Office of Early Learning

mdharless@access.k12.wv.us

(304) 558-5325

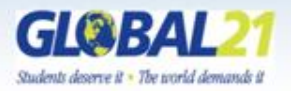